# Nye superbrugere Sygesikringsløsningen

Pernille Andersen Implementeringsprojektleder Version 1.0

#### SYSTEMATIC KOMBIT

#### Velkommen

### Velkomst og Præsentation

- Velkommen
- Præsentation af underviser og deltager
   Navn
  - Kommune
- Praktisk information vedr. online-undervisning (spilleregler)
- Kort gennemgang af programmet for dagen

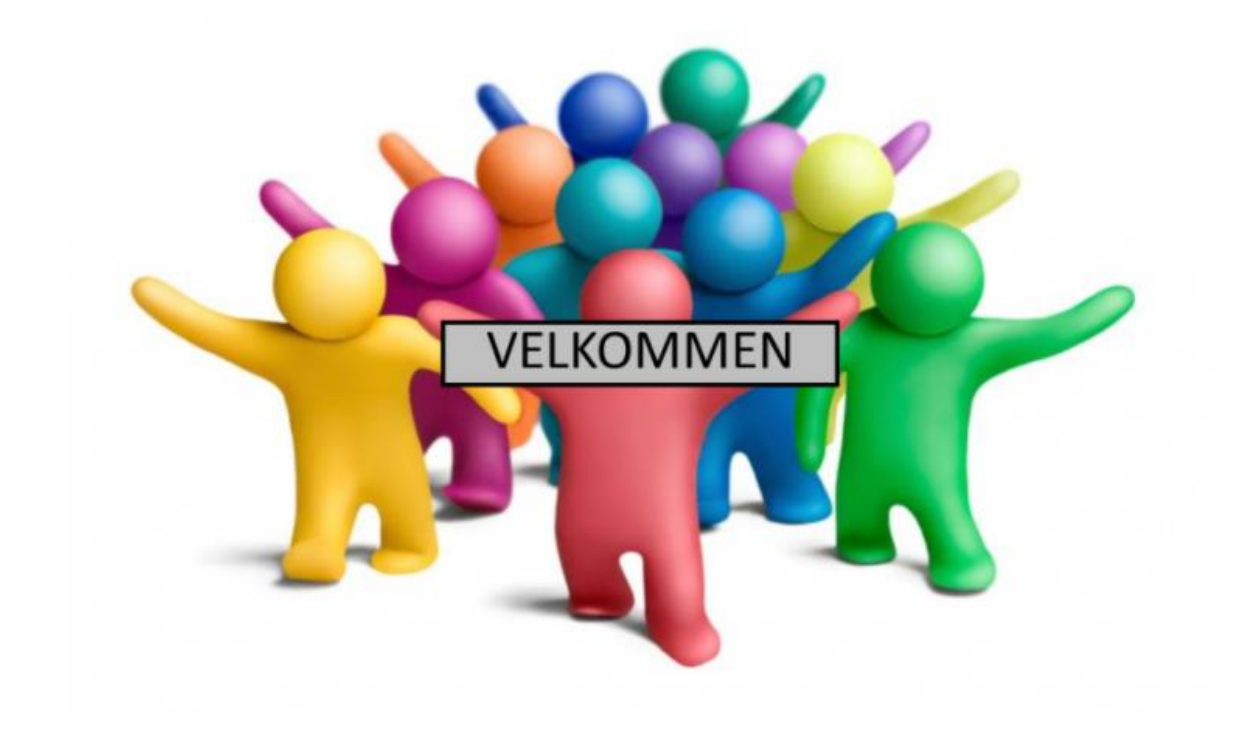

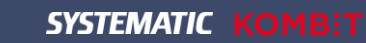

### Spilleregler Online undervisning

- Kameraet skal være <u>tændt</u>, så vi alle kan se hinanden dette giver en bedre fornemmelse af, at være på kursus med andre deltagere.
- Din mikrofon skal være <u>slukket</u>, når du <u>ikke</u> taler.
- Når du har **spørgsmål** eller **kommentarer** kan du:
  - markere med en "<u>hånd</u>" nu kan jeg se, at du har et spørgsmål eller en kommentar.
  - eller skrive dit spørgsmål eller din kommentar i kommentarfeltet.

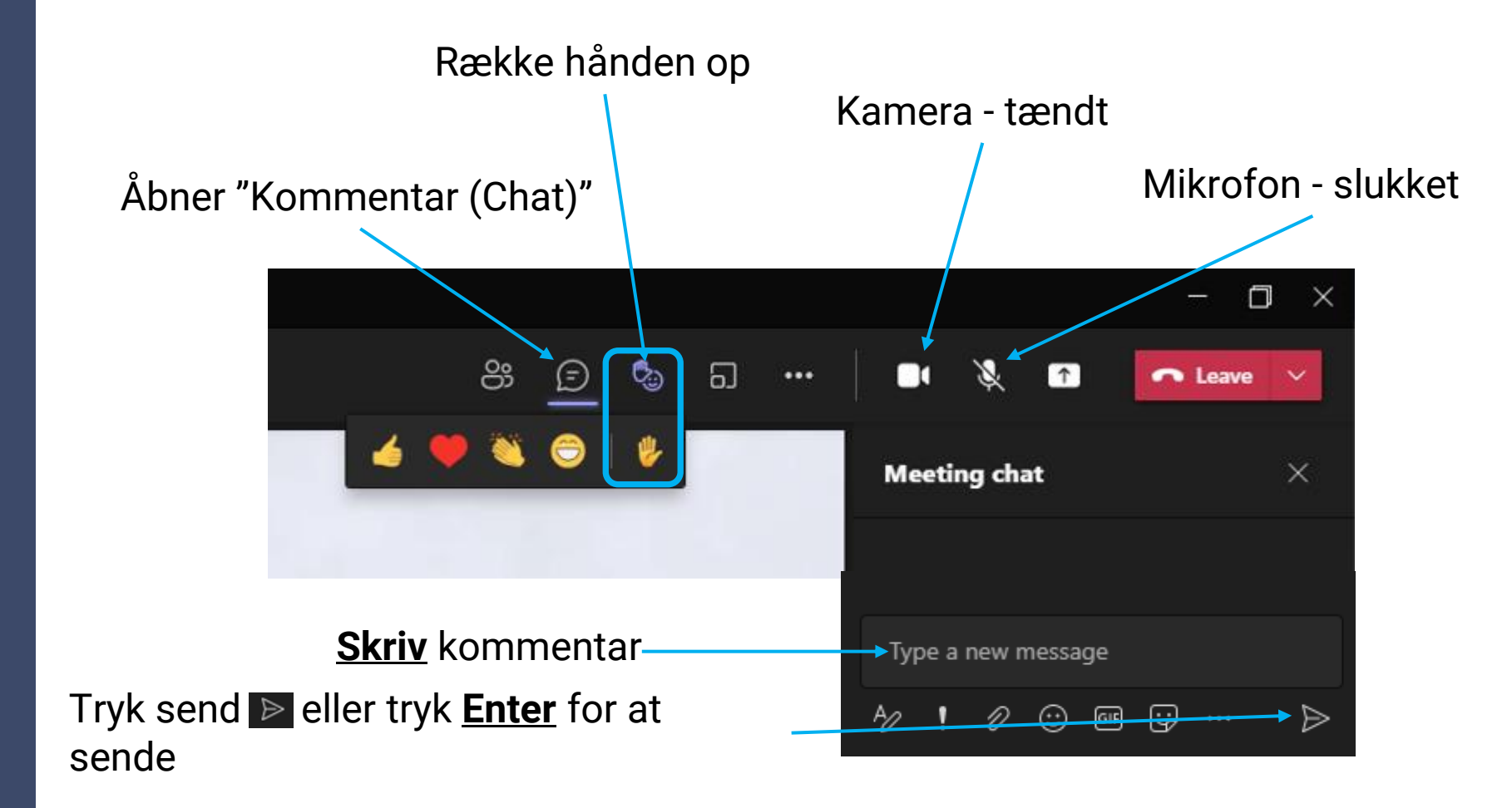

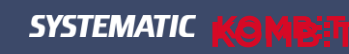

#### Program - Formiddag

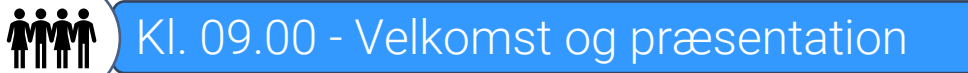

Kl. 09.15 - Mål og formål med kurset (Superbrugerrollen) Ø

Kl. 09.30 - Demo af sygesikringsløsningen

Kl. 10.10 - Hands-on opgaver

Kl. 11.00 - Quiz og breakout

ý Č

Kl. 11.15 - Selvbetjening, Systemlandskab og automatik i Sygesikring

555

sss

Kl. 11.45 - Frokost

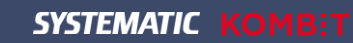

#### Program - Eftermiddag

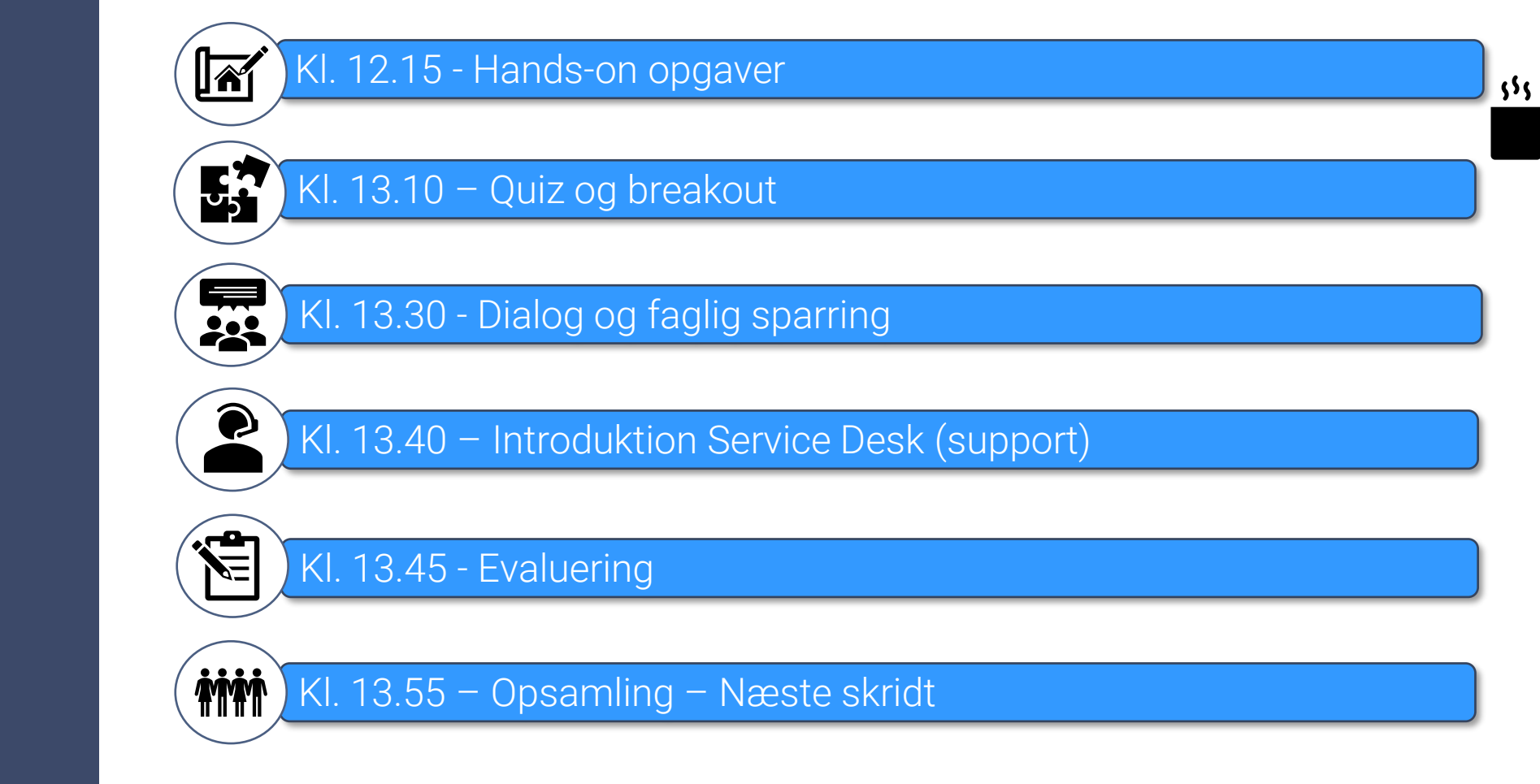

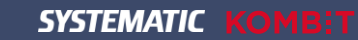

### Mål og formål med kurset

### Superbrugerrollen og Sygesikringsløsningen

| Rolle       | Superbruger                                                                                                    |                            |                         |  |  |  |  |
|-------------|----------------------------------------------------------------------------------------------------|----------------------------|-------------------------|--|--|--|--|
| Effekten    | Hjælp og support til brugerne                                                                                                    |                            |                         |  |  |  |  |
| Opgaver     |                                                                                                    | Implementering             | Drift og<br>forvaltning |  |  |  |  |
|             | <ul> <li>Løser KLIK-opgaver, hvor superbruger er udfører og bidrager til<br/>løsning af KLIK-opgaver der, hvor superbruger er anbefalet<br/>ansvarlig eller involveret part</li> </ul>                                                                                                    | x                          |                         |  |  |  |  |
|             | <ul> <li>Allokeres særligt ved kommunens go-live og i perioden herefter,<br/>hvor det er væsentligt, at slutbrugerne får hjælp og support<br/>umiddelbart, så anvendelsen af it-systemet bliver optimal</li> </ul>                                                                                                    | х                          |                         |  |  |  |  |
|             | <ul> <li>Bistår og hjælper kollegaer videre, når de har spørgsmål eller<br/>oplever udfordringer i brugen af it-systemet inkl. opsamler tips<br/>og tricks til brugen af it-systemet</li> </ul>                                                                                                    | x                          | x                       |  |  |  |  |
|             | <ul> <li>Understøtter etableringen og fastholdelsen af ændrede<br/>arbejdsgange, som brugen af it-systemet muliggør</li> </ul>                                                                                                    | х                          | х                       |  |  |  |  |
|             | <ul> <li>Agerer ambassadør for it-systemet og de forandringer, som it-<br/>systemet muliggør</li> </ul>                                                                                                    | х                          | х                       |  |  |  |  |
|             | <ul> <li>Rapporterer på status for brugen af løsningen til den faglige<br/>leder og systemejer (og evt. andre roller)</li> </ul>                                                                                                    | х                          | х                       |  |  |  |  |
|             | <ul> <li>Opsamler og rapporterer forbedrings-/videreudviklingsønsker til<br/>systemansvarlig</li> </ul>                                                                                                    |                            | х                       |  |  |  |  |
| Ansvar      |                                                                                                    | Implementering             | Drift og<br>forvaltning |  |  |  |  |
|             | <ul> <li>Skal være tilgængelig og hjælpe kollegaerne med at anvende it-<br/>systemet optimalt</li> </ul>                                                                                                    | х                          | х                       |  |  |  |  |
| Kompetencer | <ul> <li>Har gennemført superbrugeruddannelse, der afvikles af KOMBIT/le</li> <li>Har særlig indsigt i it-systemet og hvordan it-systemet anvendes ve<br/>forretningsområdets opgaver</li> <li>Godt kendskab til brugerdokumentation</li> <li>Pædagogiske og tekniske kompetencer</li> <li>Mativerst og har lyst</li> </ul> | everandør<br>ed løsning    | en<br>af                |  |  |  |  |
| Kandatagn   | <ul> <li>Wouverer og når fyst</li> <li>Systemenesifik relle, udvegning initiones of det systemenesifikke mele</li> </ul>                                                                                                    | let I do a                 | a i face                |  |  |  |  |
| Kendetegn   | 2: Forberedelse. Rollen er relevant både i forbindelse med implemente<br>forvaltning.                                                                                                    | kt. Uapege<br>ering, drift | og                      |  |  |  |  |

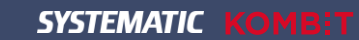

### Mål og formål med kurset

### Mål og Læringsmål med kurset

#### Mål for uddannelsen

Uddannelse af kommunernes kommende superbrugere af Sygesikring er en hjørnesten i forhold til en succesfuld implementering af løsningen.

En vigtig del af dette er, at du som udvalgt superbruger:

- klædes godt på til opgaven som superbruger i Sygesikring ved at få et godt kendskab til selve løsningen, og hvordan løsningen anvendes i dagligdagen.
- får kendskab til Sygesikring til videre undervisning af dine egne slutbrugere i kommunen.
- ved, hvordan supporten hos Systematic anvendes, når Sygesikring er i fuld drift.

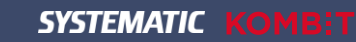

### Mål og formål med kurset

### Mål og Læringsmål med kurset

Læringsmål for uddannelsen

#### Viden

Du skal, når kurset er gennemført:

- have en grundlæggende viden omkring principperne for systemet
- kunne fremsøge hjælp og forstå, hvordan en daglig opgave udføres, eksempelvis at kunne bestille et sundhedskort eller foretage et lægevalg.

#### Færdigheder

Du skal kunne anvende det lærte til at undervise egne slutbrugere.

#### Forståelse

<u>Du</u> skal have forståelse for sammenhængen mellem LUNA/Sygesikring samt selvbetjeningsløsningen og administrationsdelen i Sygesikring.

#### Anvendelse

<u>Du</u> skal kunne anvende systemet og føle dig "klædt på" til go live, så de daglige opgaver kan løses uden udfordringer. Du skal ligeledes hjælpe og rådgive dine kolleger i forbindelse med anvendelsen af sygesikringsløsningen.

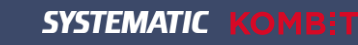

### Demo

Guidet tur igennem Sygesikring, hvor du introduceres til selve systemet.

- Opbygning generelt
- □ Startsiden Opgaveoverblik
- □ Sikredes overblik
- Emnekortene "Forløb" og "Opgaver"
- □ Annullering
- Ikoner
- □ Fremsøg sikrede
- CPR Kopiregister og CPR-online
- Oversigter og filtre
- Online hjælp

#### Lad os zoome ind i sygesikringsløsningen!

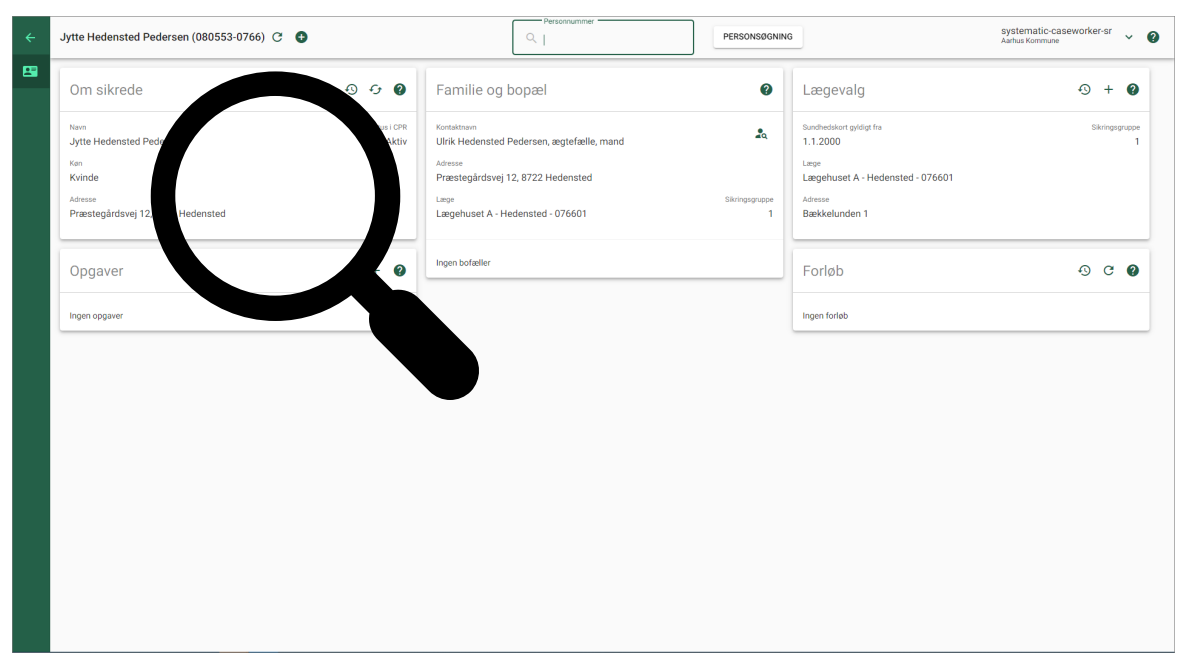

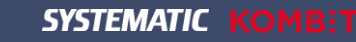

### Opbygning - Generelt

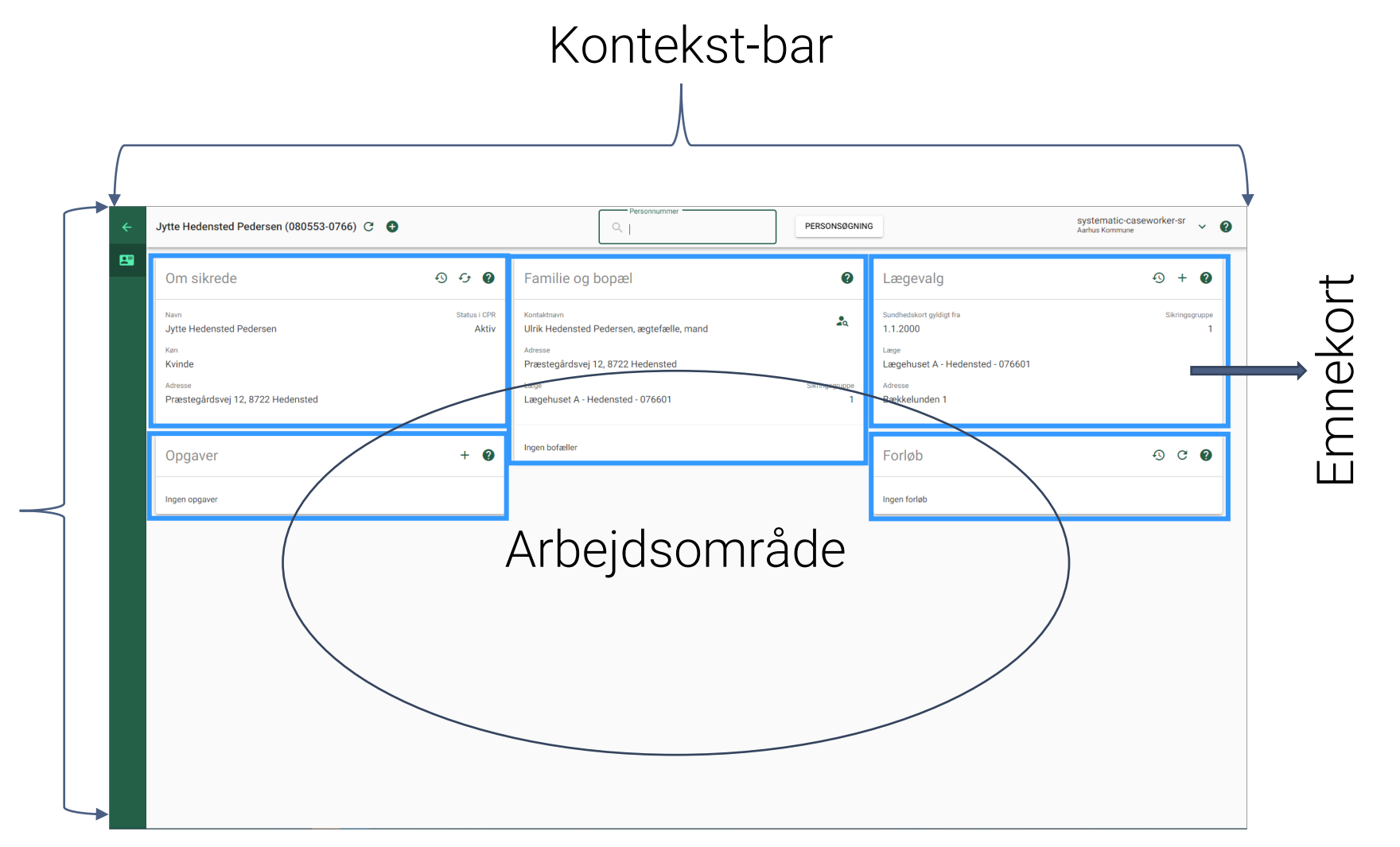

Navigations-bar

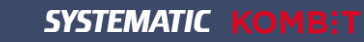

# Opbygning - Startsiden - Opgaveoverblikket

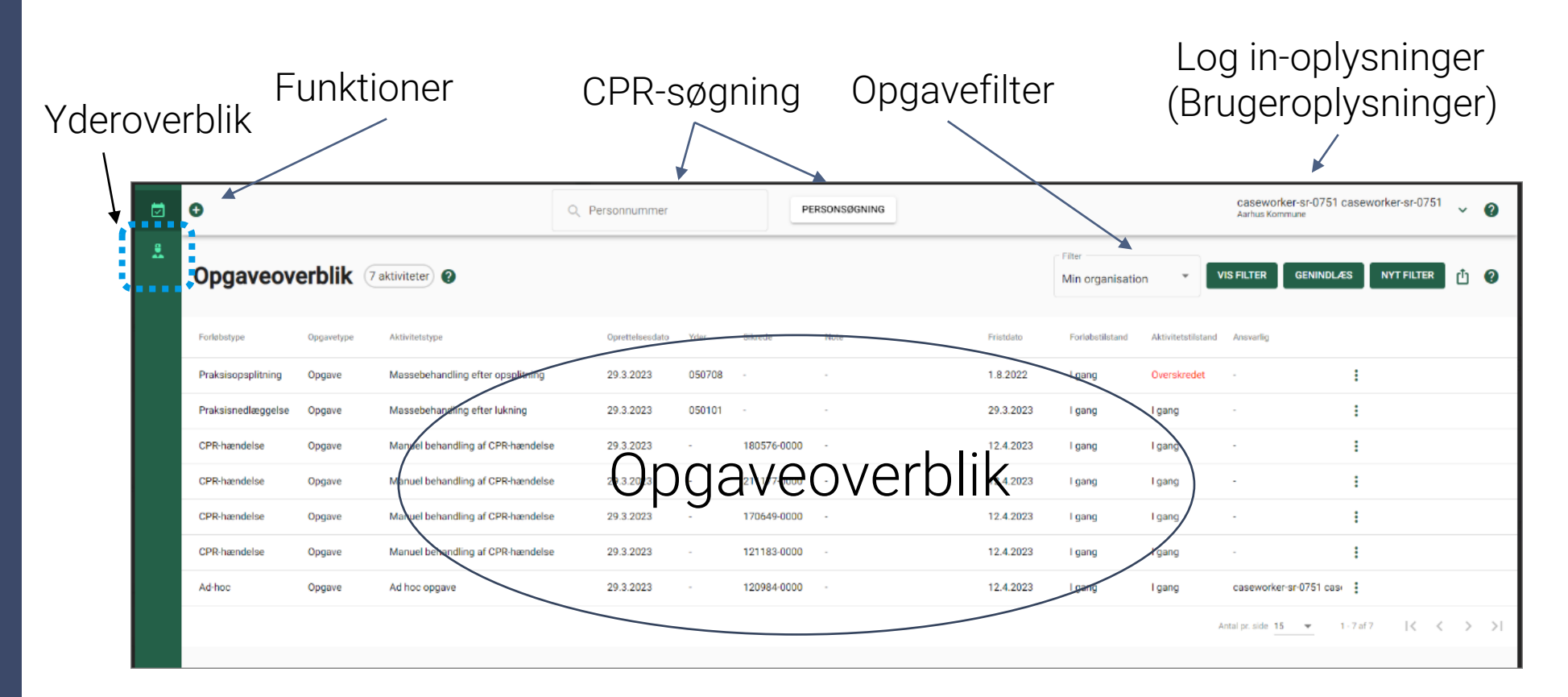

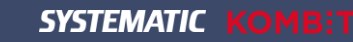

### Opgaveoverblikket

Du har følgende muligheder i "Opgaveoverblikket":

- Mulighed for sortering i hver kolonne (dette gælder også i "Yderoverblikket")
- CPR-numre er understreget, således at du åbne den sikredes overblik.
- Ud for hver opgave, er der en funktionsmenu (3 prikker). Her kan du foretage forskellige valg for den enkelte opgave.
- Åbn en opgave ved at klikke på denne.

| Ø | Đ                      |            |                                 |                 | Q Perso | nummer             | PERSONSØGN             | ING        |                |                            | syst<br>Hjørr            | tematic-ca<br>ing Kommune | seworker-sr    | ~ ?          | • |
|---|------------------------|------------|---------------------------------|-----------------|---------|--------------------|------------------------|------------|----------------|----------------------------|--------------------------|---------------------------|----------------|--------------|---|
| * | Opgaveove              | erblik (   | 4 aktiviteter 0                 |                 |         |                    |                        |            |                | Filter<br>Min organisation | VIS FILTER GENINDL       | JÆS N                     | IYT FILTER     | ₫ <b>(</b> ) |   |
|   | Forløbstype            | Opgavetype | Aktivitetype 🕈 🛛 O              | Oprettelsesdato | Yder    | Sikrede            | kote                   | Fristdato  | Forløbstilstan | d Aktivitetstilstand       | Ansvarlig                |                           |                |              |   |
|   | Ad-hoc                 | Opgave     | Ad hoc opgave 2                 | 28.9.2023       | -       | <u>300653-0860</u> | Borgeren ønsker et nyt | 12.10.2023 | I gang         | I gang                     | systematic-caseworker-sr |                           |                |              |   |
|   | Praksisnedlæggelse     | Opgave     | Massebehandling efter lukning 2 | 28.9.2023       | 086003  | •                  |                        | 1.6.2024   | I gang         | l gang                     |                          |                           | Åbn opgave     |              |   |
|   | Midlertidigt sundheds  | Opgave     | Midlertidigt sundhedskort 2     | 28.9.2023       |         | <u>300653-0165</u> |                        | 12.10.2023 | l gang         | l gang                     | systematic-caseworker-sr | }                         | Åbn sikredes   | overblik     |   |
|   | Midlertidigt sundheds. | Opgave     | Midlertidigt sundhedskort 2     | 28.9.2023       |         | <u>300653-0165</u> |                        | 12.10.2023 | l gang         | l gang                     | systematic-caseworker-sr |                           | Tag opgave     |              |   |
|   |                        |            |                                 |                 |         |                    |                        |            |                |                            | Antal pr. side 15 👻 1    | 1 - 4 af 4                | Tildel opgave  |              |   |
|   |                        |            |                                 |                 |         |                    |                        |            |                |                            |                          |                           | Frigiv opgave  |              |   |
|   |                        |            |                                 |                 |         |                    |                        |            |                |                            |                          |                           | Opdater tidsfr | ist          |   |
|   |                        |            |                                 |                 |         |                    |                        |            |                |                            |                          |                           | Afslut opgave  |              | 1 |
|   |                        |            |                                 |                 |         |                    |                        |            |                |                            |                          |                           |                |              |   |

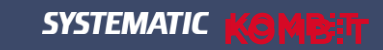

### Opbygning – Sikredes overblik

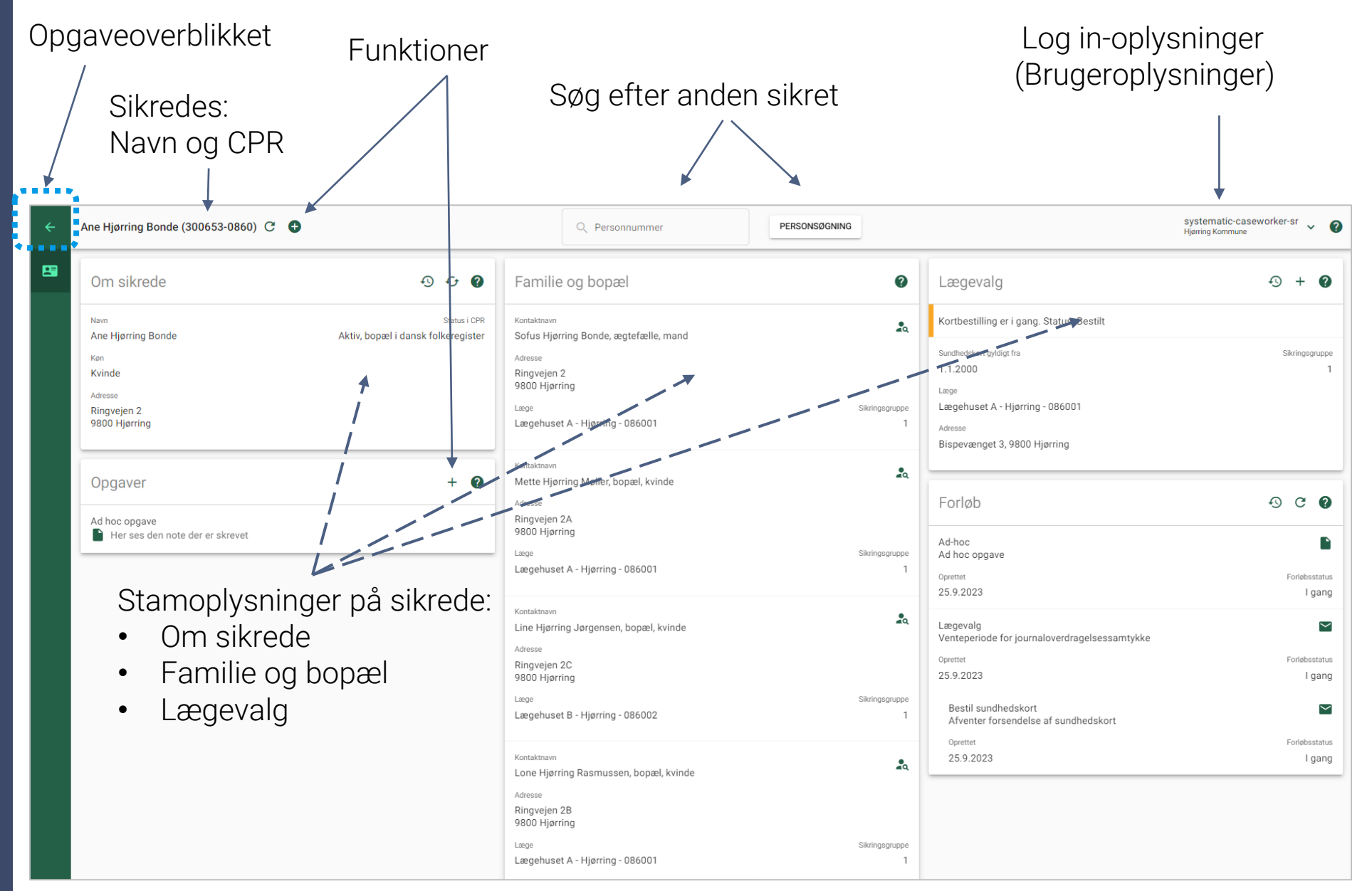

SYSTEMATIC KOMBIT

### Emnekortet: "Forløb" og "Opgaver"

| Forløb<br>Når der er en automatisk hænde<br>sikret, f.eks. "Indrejse", dannes de<br>forløb, der holder styr på de aktiv<br>automatisk skal håndtere | lse på en<br>er altid et<br>iteter, der<br>es                                                                                                | Opga<br>Hvis en aktivitet ik<br>automatisk, dannes<br><u>manuel</u> håndtering af e<br>opgave kan ikke stå ale<br>tilknyttet e           | aver<br>ke kan håndteres<br>s der en opgave til<br>en sagsbehandler. En<br>ene. Den vil altid være<br>et <u>forløb</u> . |
|----------------------------------------------------------------------------------------------------|----------------------------------------------------------------------------------------------------|----------------------------------------------------------------------------------------------------|----------------------------------------------------------------------------------------------------|
| Com sikrede 🔊 🕁 💡                                                                                                    | Familie og bopæl                                                                                                    | 2 Lægevalg                                                                                                    | · · · · · · · · · · · · · · · · · · ·                                                                                    |
| Navn Status i CPR<br>Ane Hjørring Bonde Aktiv, bopæl i dansk folkeregister<br>Køn<br>Kvinde<br>Adresse<br>Ringvejen 2<br>9800 Hjørring              | Kontaktnavn<br>Sofus Hjørring Bonde, ægtefælle, mand<br>Adresse<br>Ringvejen 2<br>9800 Hjørring<br>Læge<br>Lægehuset A - Hjørring - 086001   | Kortbestilling er i     Sundhedskort gyldigt h     1.1.2000     Læge     Lægehuset A - Hj     Adresse     Bispevænget 3, 9               | gang. Status: Bestilt<br>a Sikringsgruppe<br>1<br>prring - 086001<br>800 Hjørring                                        |
| Opgaver + 🕢<br>Ad hoc opgave<br>Her ses den note der er skrevet                                                                                     | Kontaktnavn<br>Mette Hjørring Møller, bopæl, kvinde<br>Adresse<br>Ringvejen 2A<br>9800 Hjørring<br>Læge                                      | Sikringsgruppe Ad-hoc<br>Ad hoc opgave                                                                                                   | ତ ତ ତ<br> <br>                                                                                                    |
|                                                                                                    | Kontaktnavn<br>Line Hjørring Jørgensen, bopæl, kvinde<br>Adresse<br>Ringvejen 2C<br>9800 Hjørring<br>Læge<br>Lægehuset B - Hjørring - 086002 | Correttet<br>25.9.2023<br>Lægevalg<br>Venteperiode for<br>Oprettet<br>25.9.2023<br>Sikringsgruppe<br>1 Bestil sundhed<br>Afventer forser | Forløbsstatus<br>I gang<br>iournaloverdragelsessamtykke<br>Forløbsstatus<br>I gang<br>skort<br>delse af sundhedskort     |
|                                                                                                    | Kontaktnavn<br>Lone Hjørring Rasmussen, bopæl, kvinde<br>Adresse<br>Ringvejen 2B<br>9800 Hjørring<br>Læge<br>Læge                            | Sikringsgruppe<br>1                                                                                                    | Forløbsstatus<br>I gang                                                                                                  |

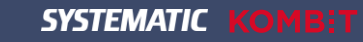

### Nyt siden sidst! Emnekort "Forløb"

| Bestil sundhedskort/Af                                  | venter kortbe | stilling |
|---------------------------------------------------------|---------------|----------|
| Kvittering og midlertidigt kort send                    | <u>it</u> <   |          |
| Aktivitet oprettet Aktivitetsstatus<br>28.9.2023 I gang | Tidsfrist     |          |
| Forløb<br>Bestil sundhedskor<br>Sagsbehandler           | <u>forløb</u> |          |
| Ingen sagsbehandler SKIFT                               |               |          |

På det udløste forløb, er der link direkte til det udløsende forløb

### Forskudt forløb (Udløsende og Udløste forløb)

I visse tilfælde, kan en proces aktivere flere forløb f.eks. "Lægevalg", her aktiveres et lægevalgsforløb (udløsende forløb) samt et forløb til bestilling af et sundhedskort (udløst forløb).

Det udløste forløb "Bestil sundhedskort" vises i forløbskortet som forskudt i forhold til det udløsende forløb "Lægevalg".

Sagsbehandleren kan dermed bedre se, hvilke forløb der hænger sammen.

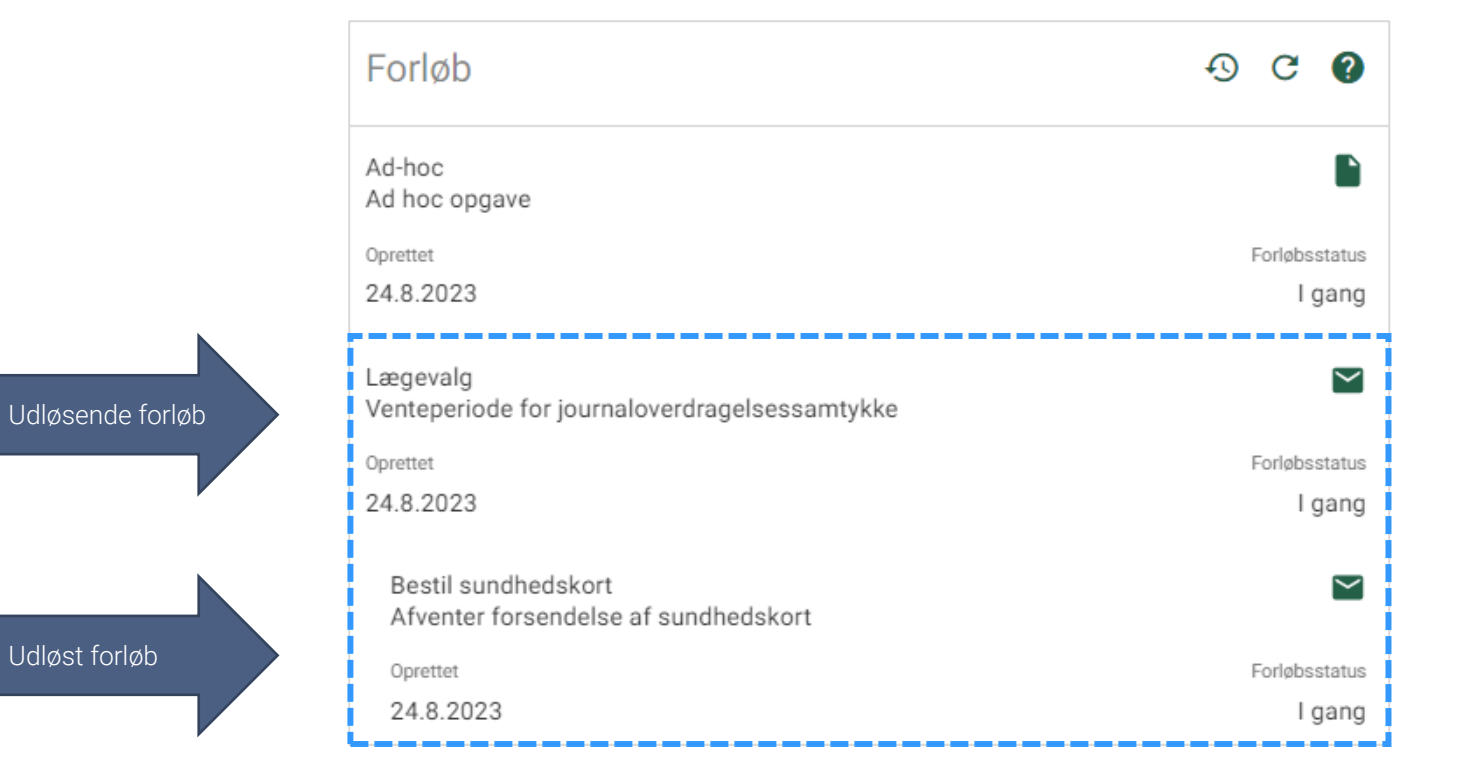

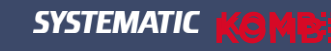

Du finder en oversigt over de forskellige status og deres betydning i "USM0001 Brugervejledning til Sygesikring".

### Systemet arbejder

Et forløb kan gå i status "Systemet arbejder". Dette kan skyldes, at en automatisk handling i øjeblikket har udfordringer med at få forbindelse til f.eks. et andet system i systemlandsskabet. Systemet prøver løbende at foretage sin handling op til 5 gange. Lykkes det ikke efter 5. gang, skifter forløbet status til "Fejlslået".

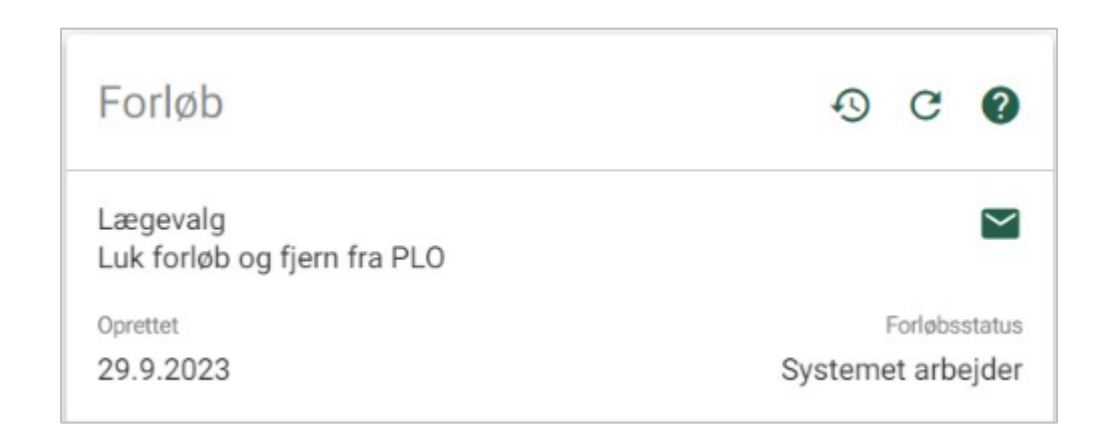

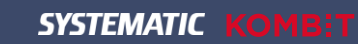

Du finder en oversigt over de forskellige status og deres betydning i "USM0001 Brugervejledning til Sygesikring".

### Fejlslået forløb

Når et forløb fejler får det status "Fejlslået". Dette er blot en information til dig om, at leverandøren arbejder på det fejlede forløb. Status "Fejlslået" markeret med rødt fremkommer følgende steder:

- Forløbskortet på det fejlede forløb
- Forløbsdialogen

| Forløb                                                      | 4) C 🕖        |                                                                                                    |                                                     |
|-------------------------------------------------------------|---------------|----------------------------------------------------------------------------------------------------|-----------------------------------------------------|
| Bestil sundhedskort<br>Afventer forsendelse af sundhedskort | $\searrow$    | Г                                                                                                    |                                                     |
| Oprettet                                                    | Forløbsstatus | Ad-hoc/Ad hoc opgave                                                                                                    | 8 ¢ @ ē ×                                           |
| 28.9.2023                                                   | Fejislået     | Forløb startet < Brev<br>Skrede                                                                                                    |                                                     |
|                                                             |               | Kenny Christiansentest (140886-4001)                                                                                                | aettes her                                          |
|                                                             |               | 28.9.2023 I gang 12.10.2023                                                                                                    |                                                     |
|                                                             |               | Forlab<br>Ad-hoc                                                                                                    |                                                     |
|                                                             |               | Fei<br>●HTTP500<br>Forløbs-ID: 15e85ff0-5e02-11ee-bc0b-0242ac150010                                                                 |                                                     |
|                                                             |               | Sagabehandler<br>Local liser SKIET                                                                                                  |                                                     |
|                                                             |               | Note                                                                                                    |                                                     |
|                                                             |               | BIU⊝ ≒≡ ≡ ≡ Zx                                                                                                    |                                                     |
|                                                             |               | Ingen note                                                                                                    |                                                     |
|                                                             |               | GEM NOTE                                                                                                    | BREV FORHÅNDSVISNING GEM OG SEND BREV AFSLUT OPGAVE |
|                                                             |               | Sendte breve<br>Titel Modtager Sendt Indhold Brevstatus<br>Oprettet at: Local User 28.9.2023. Senest ændret af Local User 28.9.2023 |                                                     |
|                                                             |               |                                                                                                    | ANNULLER FORLOB                                     |

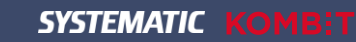

### Hvad <u>kan</u> annulleres i Sygesikring:

- Sundhedskort
- Lægevalg
- Manglende lægevalg
- Fremtidig lægevalg

### <u>Forudsætning:</u> At forløbet *ikke* er afsluttet

### Hvad <u>kan ikke</u> annulleres i Sygesikring:

- Sikringsgruppeskift
- Samtykke til journaloverdragelse
- CPR-hændelser

SYSTEMATIC KOMB:T

# Annullering i Sygesikring

| Forløb<br>ægevalg<br>forløb startet<br>prettet<br>1.4.2023 | C Q<br>Status<br>I gang                                                                                                    |          |                                                                                                    | Annullerir<br>altid fo<br>hove<br>(Udløs | OBS!<br>ng af forløb skal<br>oretages på<br>edforløbet<br>ende forløb) |
|------------------------------------------------------------|----------------------------------------------------------------------------------------------------|----------|----------------------------------------------------------------------------------------------------|------------------------------------------|------------------------------------------------------------------------|
|                                                            | Lægevalg/Forløb startet<br>Opretiet Status<br>11.4.2023 Afsluttet Tidsfrist T<br>Forløb<br>Lægevalg<br>Søysbehandler<br>Ingen sagsbehandler<br>SkIFT<br>Arsag til lægevalg<br>Selvvalgt<br>Oprigt fra<br>11.4.2023<br>Praksis<br>Lægehuset F - Esbjerg (056106) | ingen i  | <b>⊘ ⊕</b> ×<br>nandlinger                                                                                      | Selv om<br>muligt a<br>sul<br>(Udlø      | a det lige nu er<br>at annullere et<br>bforløbet<br>øste forløb)       |
|                                                            | Note         B I U G E E E I Z         Ingen note         Ingen note         Sende brave         Titel       Modtager         Sendt       Insheld         Opretter al: systematic caseworker-or 11.4.2023         VIS FORLØBSDETALJER       AKTINDSIGT          | SEM NOTE | Annullering af forløb<br>Forløbet afsluttes og alle fremtidige aktiviteter vil ikke læng<br>FORTRYD ANNULLERING | ere blive udført.                        |                                                                        |
|                                                            |                                                                                                    |          | Forløb                                                                                                    |                                          | 9 C Q                                                                  |
|                                                            |                                                                                                    |          | Lægevalg<br><sup>Oprettet</sup><br>3.10.2023<br>Bestil sundhedskort<br><sub>Oprettet</sub>                      |                                          | Forløbsstatus<br>Annulleret<br>Forløbsstatus                           |
|                                                            |                                                                                                    |          | 3.10.2023                                                                                                    |                                          | Annulleret                                                             |

### Annullering

Det er muligt for en sagshandler i Sygesikring samt en sikret i selvbetjeningsløsningen at annullere et igangværende forløb.

#### Sagsbehandler:

- Ved oprettelse af et nyt forløb i Sygesikring
- Ved annullering af selve forløbet i Sygesikring via Annuller-knappen på forløbet.

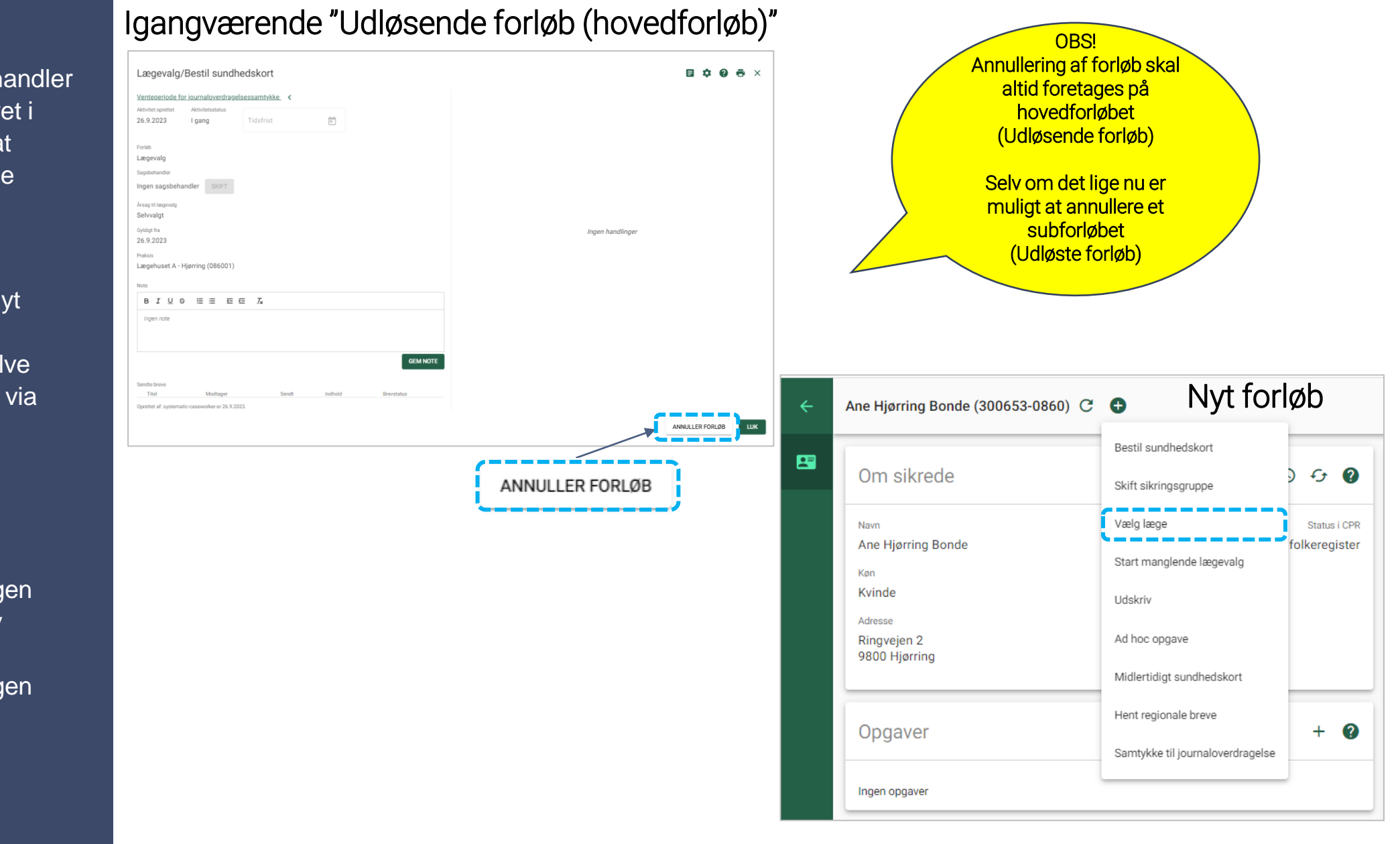

#### Borger/sikret:

- Via "Mine sager" i selvbetjeningsløsningen
- Ved at foretage en ny bestilling i selvbetjeningsløsningen

SYSTEMATIC

# Annullering i Sygesikring - Sagsbehandler

Det er muligt, at tildele flere brugerroller til en medarbejder – <u>dog</u> skal en medarbejder kun have den ene af de to sagsbehandlerroller!

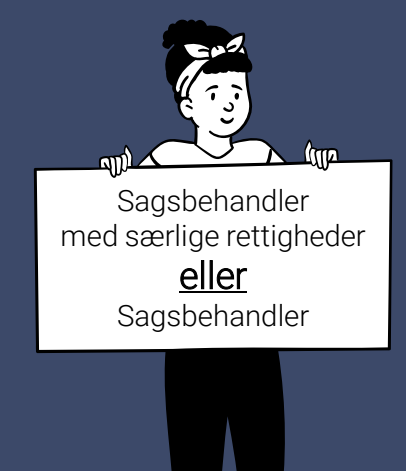

### Opbygning - Generelt Brugerroller i Sygesikring

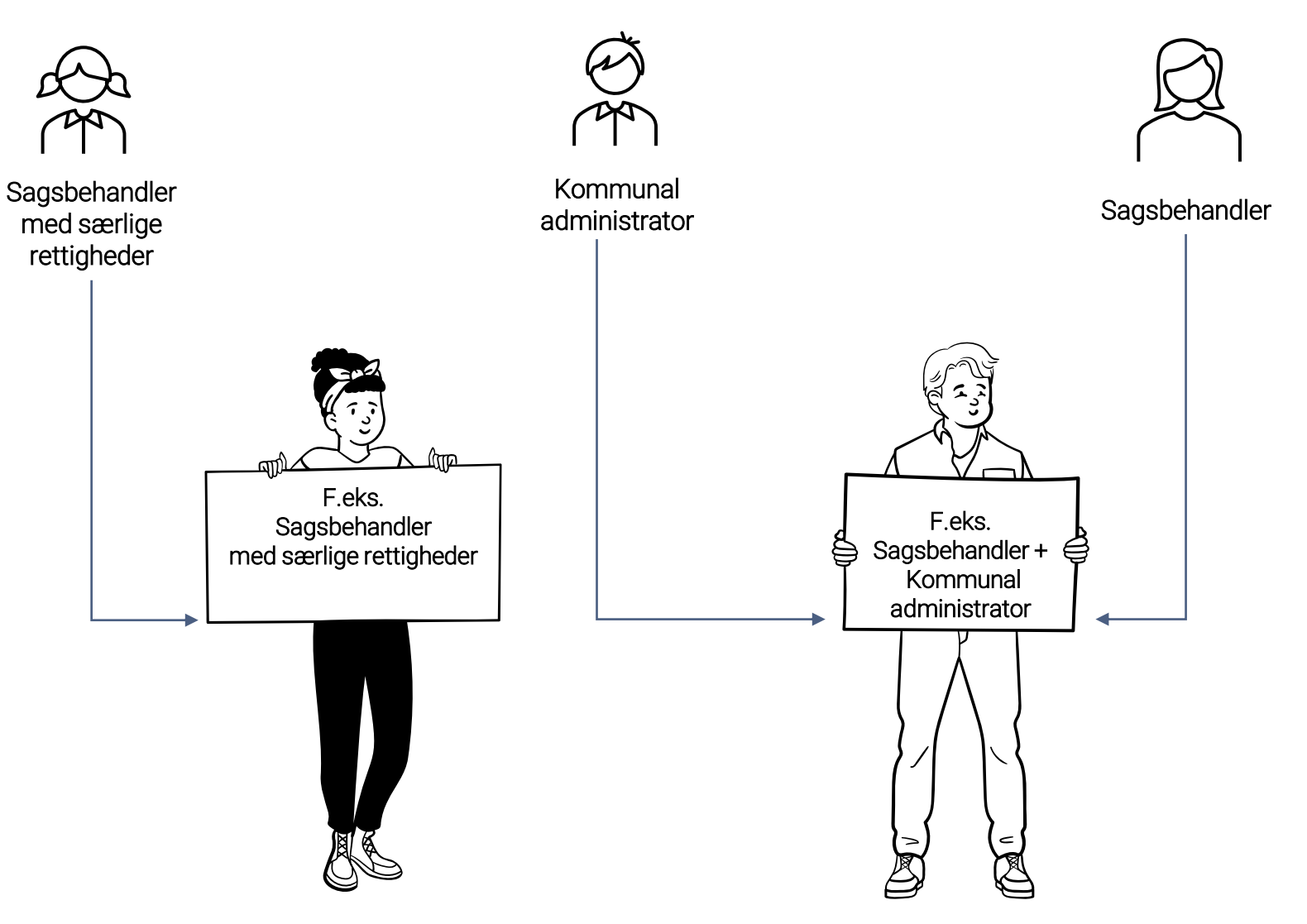

Info: Brugeroprettelse sker via adgangsstyring i den fælleskommunale infrastruktur

SYSTEMATIC

# Opbygning - Generelt

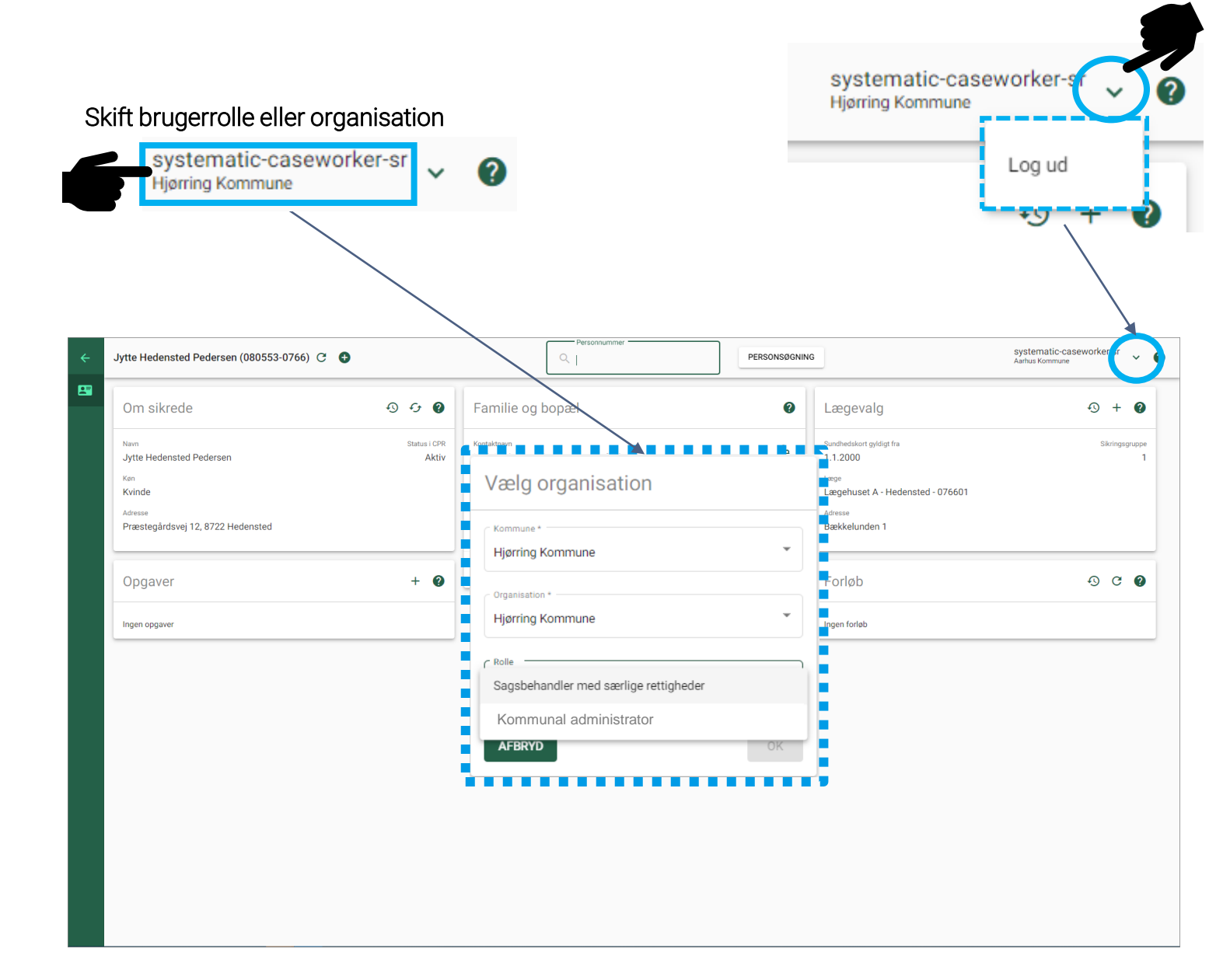

#### Demo af sygesikringsløsningen

SYSTEMATIC

| Ikor         | DOR                                                                                                    | $\leq$ | <u>Brev</u><br>Dette ikon viser, at der ligger et brev f.eks. på et forløb.                                                                                                    |
|--------------|----------------------------------------------------------------------------------------------------|--------|----------------------------------------------------------------------------------------------------|
| INUI         |                                                                                                    | •      | <u>Funktionsmenu</u><br>Ikonet anvendes til at fremsøge forskellige funktioner f.eks. "Vælg læge" i<br>"Sikredes overblik".<br>Ikonet findes øverst i kontekstbaren.                                                                                                    |
|              |                                                                                                    | •      | Funktionsmenu<br>Ikonet anvendes til at fremsøge forskellige funktioner f.eks. "Åbn opgave" i<br>"Opgaveoverblikket".                                                                                                    |
|              |                                                                                                    | +      | Genvej<br>Ikonet anvendes i emnekortet "Opgaver" og "Lægevalg" på "Sikredes overblik" –<br>dette er en genvejsfunktion til henholdsvis "Vælg læge" eller "Opret ad-hoc<br>opgave".                                                                                                    |
|              | <u>Sygesikring</u><br>Dette er logoet for den nye Sygesikring.                                                                                                    | Ð      | <u>Historik</u><br>Her kan du se historik f.eks. forløbs-historik og lægevalgs-historik.                                                                                                    |
|              | Yderoverblik<br>Anvendes til at fremsøge en yder.                                                                                                    | ?      | <u>Online hjælp</u><br>Funktionen indeholder systemhjælp, udvalgte navigationssedler og video.                                                                                                    |
| E            | Opgaveoverblik<br>Her kan du blandt andet se alle de manuelle opgaver, som skal løses af en                                                                                                    | Z      | <u>Udvid information</u><br>Denne funktion åbner op for yderligere information om en læge i<br>"Yderoverblikket" samt lægevalgslisten f.eks. oplysninger om faciliteter og<br>patienttilgang.                                                                                                    |
|              | Sägsbehändler i kommunen.                                                                                                    | Ċ      | Eksporter<br>Ikonet anvendes til at eksportere de fremsøgte data, der ses på skærmbilledet til<br>et andet format f.eks. PDF.                                                                                                    |
| 2            |                                                                                                    |        | <u>Note</u><br>Hvis der er en note på en opgave eller et forløb, ses dette ikon.                                                                                                    |
| ۲            | <u>Overblikket forretningsregier</u><br>Her finder du de forretningsregler, der findes i Sygesikring.<br>Overblikket er opdelt i globale forretningsregler og lokale forretningsregler.         | G      | <u>Opdater</u><br>Denne funktion anvendes til at opdatere data på et overblik eller emnekort.<br>F.eks. hvis man vil have opdateret emnekortet "Forløb" efter en afsluttet aktivitet.                                                                                                    |
| - <b>A</b> - | Overblikket administrer organisationer<br>Her ser du en kopi af den organisation, der er opbygget i det fælles kommunale<br>støttesystem for din kommune.                                       |        | <u>Aktindsigt</u><br>Anvendes til at trække en aktindsigt på det enkelte forløb for den sikrede.                                                                                                    |
|              | Overblikket administrer breve<br>Her finder du en oversigt over de standardskabeloner, der findes i Sygesikring.<br>Oversigten viser ligeledes de skabeloner, der er ændret til lokal skabelon. | ۵      | Forløbsdetaljer<br>Denne funktion anvendes af sagsbehandleren, hvis der er fejl i forløbet, og dette<br>skal indberettes til Service <u>desk</u> af en supportberettiget bruger. Informationen der<br>indgår i forløbsdetaljer, kan være en hjælp til udviklingsafdelingen, der skal<br>håndtere fejlen. Forløbsdetaljer er en opsamling af de interaktioner, der har<br>været i forløbet i forbindelse med oprettelsen af forløbet og de involverede<br>aktiviteter. |
|              |                                                                                                    | *      | Personer i forløbet<br>Denne funktion åbner en liste, der viser de personer der indgår i forløbet. Det er<br>muligt herfra at åbne den/de sikredes individuelle overblik.                                                                                                    |
|              |                                                                                                    | 2      | <u>Genvej til sikredes overblik</u><br>Denne funktion anvendes til at åbne en sikredes overblik                                                                                                    |
|              |                                                                                                    | •      | Information<br>Ved at klikke på dette ikon informeres du om, hvorfor en funktion                                                                                                    |

U.

ikke kan vælges.

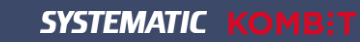

# Fremsøg sikrede

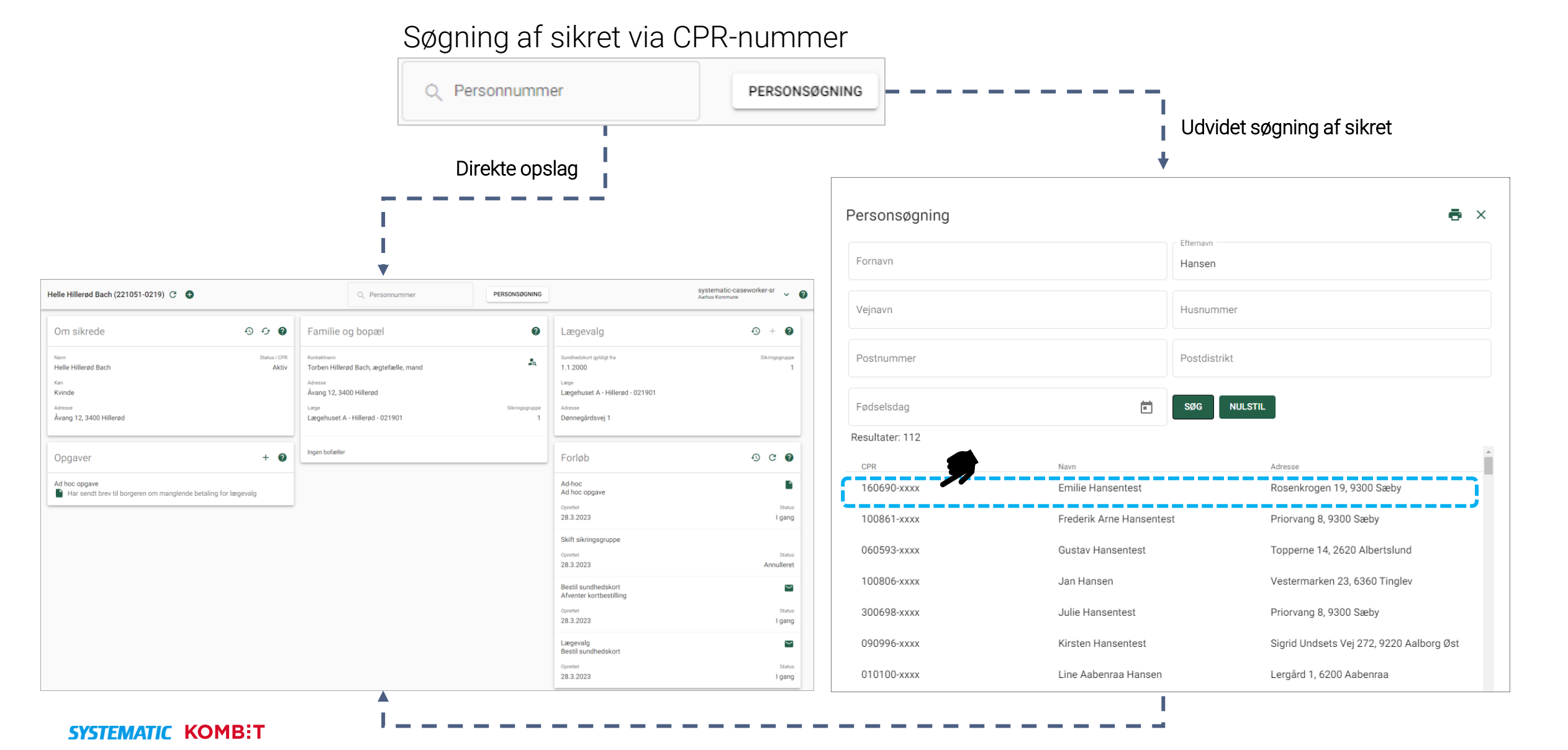

### CPR Kopiregister og CPR-online

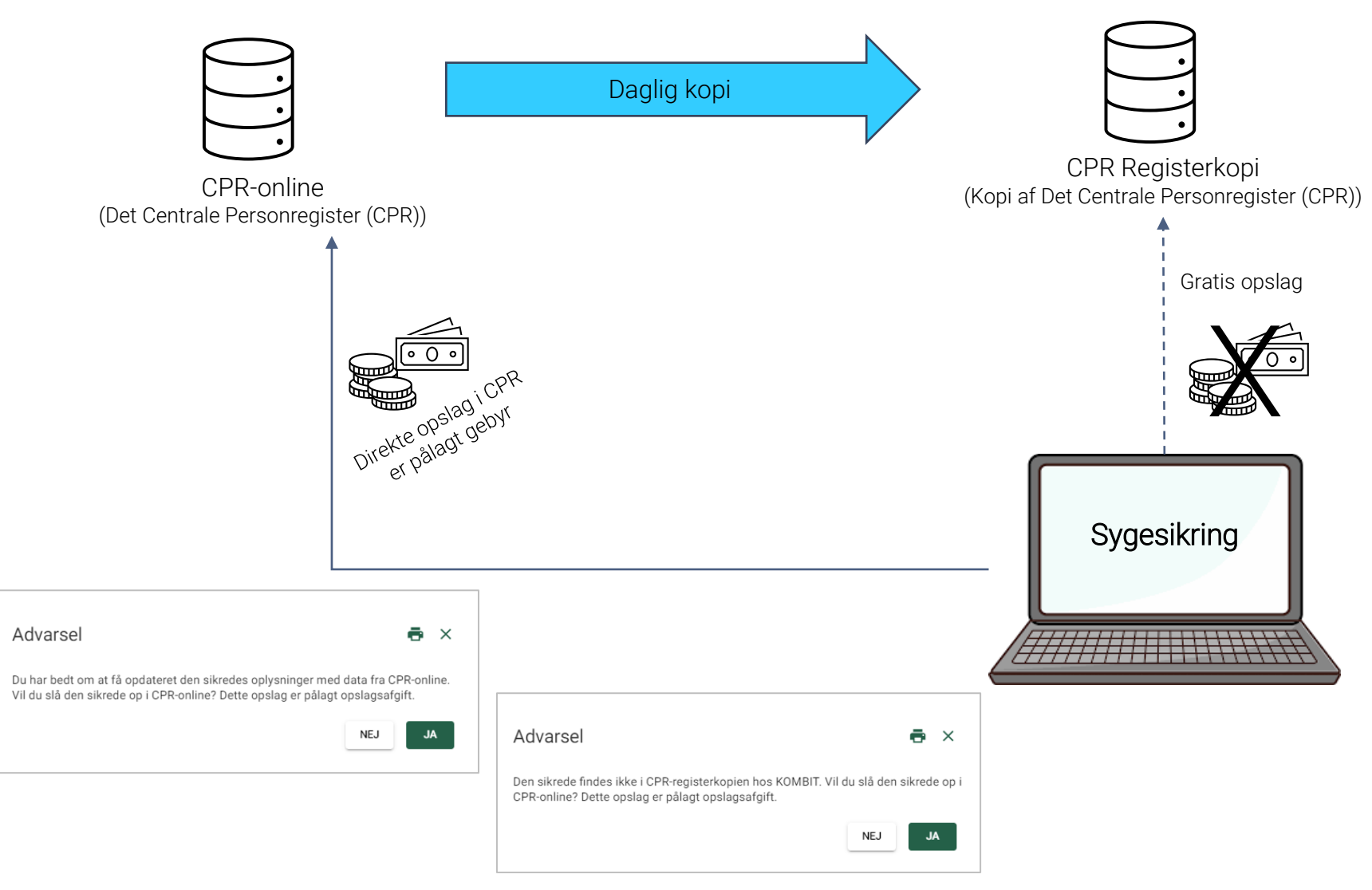

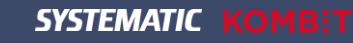

Advarsler inden forbrugsbelagte opslag i Det Centrale Personregister (CPR)

### Oversigter og filtre

 Filter
 VIS FILTER
 GENINDLÆS
 NYT FILTER
 ①
 ?

Her fremsøger du standardfiltre samt dine egne opbyggede filtre til brug i dit daglige arbejde med håndtering af manuelle opgaver.

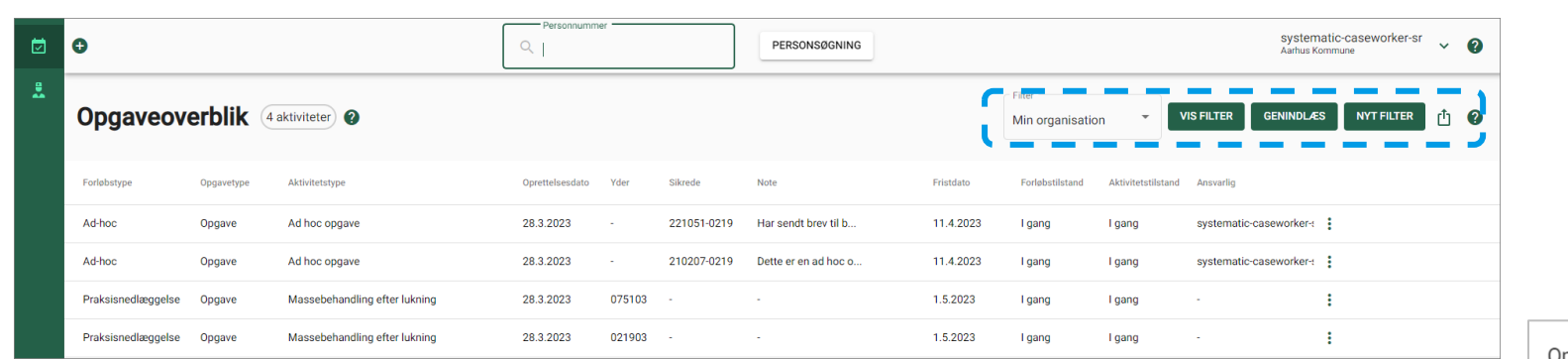

VIS FILTER GENINDLÆS NYT FILTER Opret filter Х Søgeudtryk Kolonneopsætning Ubrugte kolonner Valote kolonne Favorit Navn må ikke være tomt Forløbstype 🚍 🔨 🗸 Flere sikrede Dage før frist overskrides **F**x ^ ~ Kilde Organisation vitetstype 📻 🔨 🗸 Forløbstype Ansvarlige ettelsesdato 🚎 🔨 🗸 <u></u>
<u>−</u>
<u>×</u> ∧ ∨ Opgavetype Forløbstilstand Opgave 🛞 I gang 🛞 =x ~ ~ **F**<sub>x</sub> ∧ ∨ ±↓ ^ \_ ~ Aktivitetstype Kilder rløbstilstand 🚎 🔨 🗸 tetstilstand 📆 🔨 🗸 nsvarlig 📻 🔨 🗸 ANNULLER

Filter Anvendes til at opbygge diverse filtre i "Opgaveoverblikket", som gør det nemmere i hverdagen at gruppere de forskellige manuelle opgaver, der skal håndteres af en sagsbehandler.

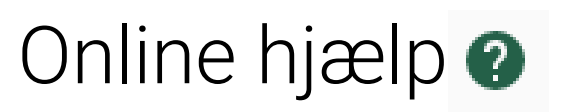

| en Jørgensentest (120135-0000) 🕒                                                                                                    |                                                                |                                                                                                    | Q                                                                                                    | phi-c<br>Organ                                                                   | aseworker-sr-user-udkannelse                                                                                                    |  |
|----------------------------------------------------------------------------------------------------|----------------------------------------------------------------|----------------------------------------------------------------------------------------------------|----------------------------------------------------------------------------------------------------|----------------------------------------------------------------------------------|----------------------------------------------------------------------------------------------------|--|
| Om sikrede                                                                                                    | မ 🕜 Fa                                                         | milie og bopæl                                                                                                    | Ø                                                                                                    | Lægevalg                                                                         | -9 + Q                                                                                                    |  |
| Navn<br>Ellen Jørgensentest<br>Kvinde<br>Adresse<br>Jkendt adresse                                                                                                    | Status i CPR Kom<br>Inaktiv, udrejst Lor<br>Add<br>Priv<br>Læg | <sup>aktnavn</sup><br>le Hansentest, barn, datter<br>resse<br>prvang 008, Sæby, 9300 Sæby<br>e<br>gehus 9300 - 050905 | Hjælp - Dialog: Kontekst<br>Dette er en kontekstbar – kontekstb                                                                                                    | Sundhedskort gyldigt fra<br>1.5.2021<br>Læge<br>bar<br>aren indeholder følgende: | Sygerkringsgruppe<br>7                                                                                                    |  |
| Ukendt adresse<br>Opgaver<br>Hjælp - Dialog: Opgaver<br>Opgavekortet indeholder kun de opgaver, du som sagsbehandler manuelt skal ka<br>sikrede – det er også disse opgaver du ser i "Opgaveoverblikket" under opgavet<br>En opgave kan ikke stå alene, der vil altid være et forløb tilknyttet en opgave.<br>Du åbner en opgave ved at klikke på den aktuelle opgave i listen.<br>Du kan ligeledes fra dette opgavekort via plusset – oprette følgende: |                                                                | øse på denne<br>ypen "Opgave".                                                                                        | <ul> <li>Dette er en kontekstbar – kontekstbaren indeholder følgende:</li> <li>På Opgaveoverblik og Yderoverblik</li> <li>Et søgefelt til opslag af sikredes CPR inkl. mulighed for udvidet søg<br/>on formation om den bruger der er logget på og hvilken organisation<br/>på i Sygesikringen. Med udgangspunkt i organisation, kan brugeren<br/>hvis der er flere organisationer opbygget for sygesikringen.</li> <li>På sikrede overblik: <ul> <li>På sikrede overblik</li> <li>Et søgefelt til opslag af sikredes CPR inkl. mulighed for udvidet søg</li> <li>Ved stamdata for en sikret person vises den sikredes CPR og navn</li> <li>Plusset fremkommer på sikrede overblik og er genveje til:</li> <li>Bestil sundhedskort</li> <li>Skift gruppe</li> <li>Vælg læge</li> <li>Udskriv</li> <li>Ad hoc opgave</li> <li>Hent regionale breve</li> <li>Samtykke til journaloverdragelse</li> </ul> </li> <li> Ø Guidet tur i Sygesikring Se navigationsseddel - Fremsøg sikrede </li> </ul> |                                                                                  | ng på efter en sikret person.<br>kommunen denne er logget<br>kifte til anden organisation,<br>ing på efter en sikret person.<br>geledes i kontekstbaren. |  |
| <ul> <li>Opret ad hoc opgave</li> <li>Opret en note</li> <li>Opret et ad hoc brev</li> <li>Se navigationsseddel - Opret en ad hoc opgave</li> <li>Se navigationsseddel - Opret ad hoc brev</li> <li>Se navigationsseddel - Afslut en ad hoc opgave</li> </ul>                                                                                                    |                                                                |                                                                                                    |                                                                                                    |                                                                                  |                                                                                                    |  |

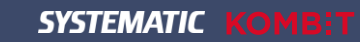

# PAUSE Vises kl. 10.05

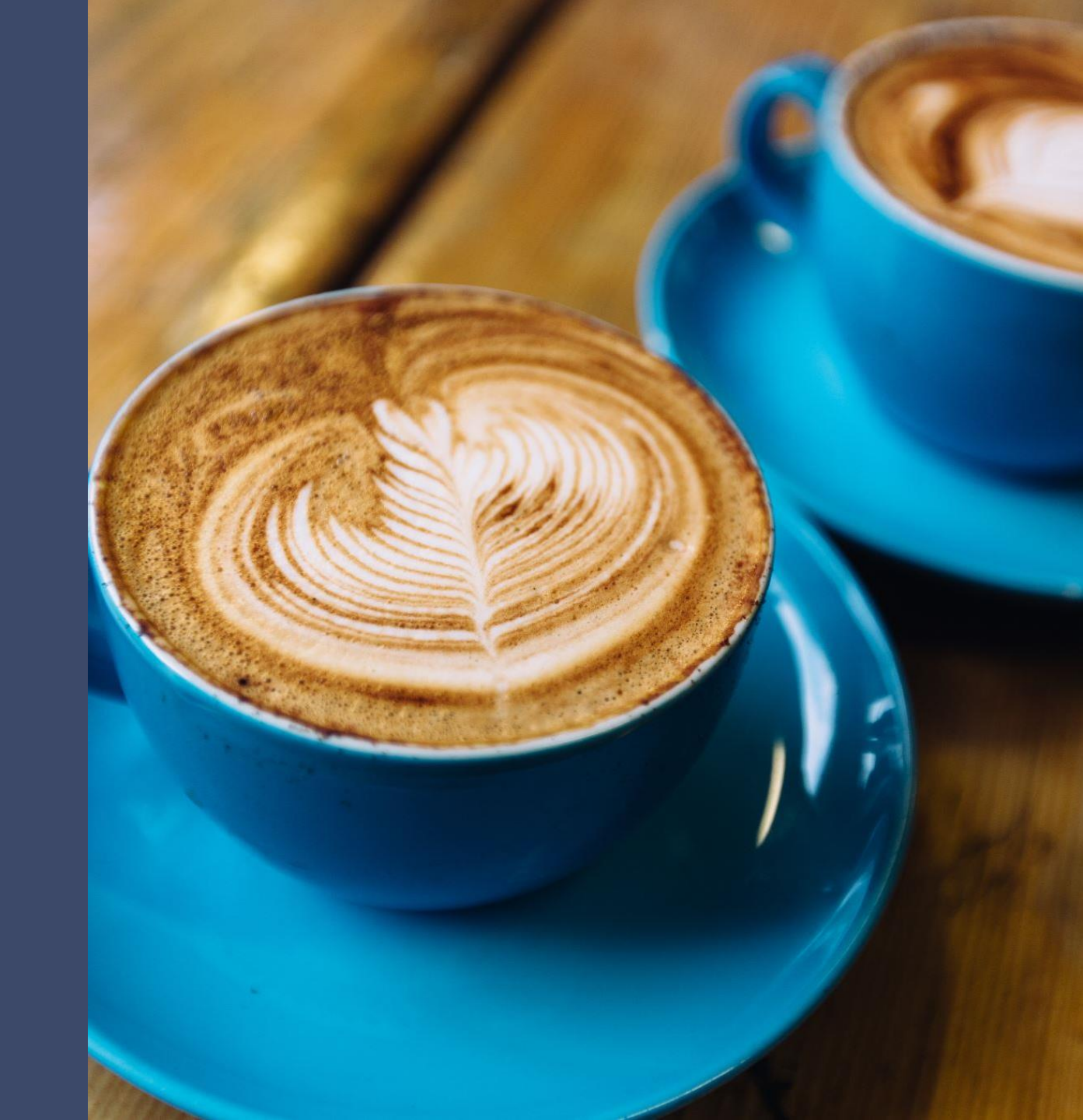

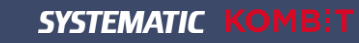

### Live demo

### Vi går i systemet og ser nærmere på det 😳

| elle København Bach (20151-0101) C                            | •                     | Q Personnummer                                                                                                    | PERSONSØGNING       | ]                                                                                | systematic-caseworker-sr<br>Aarhus Kommune |
|---------------------------------------------------------------|-----------------------|----------------------------------------------------------------------------------------------------|---------------------|----------------------------------------------------------------------------------|--------------------------------------------|
| Om sikrede                                                    | -0 -5 <b>0</b>        | Familie og bopæl                                                                                                    | 0                   | Lægevalg                                                                         | • + 0                                      |
| Navn<br>Ve København Bo<br>Køn<br>Kvinde                      | Status i CPR<br>Aktiv | <sup>Kontaktnavn</sup><br>Torben København Bach, ægtefælle, mand<br><sup>Adresse</sup><br>Delfingade 29, 1325 København K | ٤q                  | Sundhedskort gyldigt fra<br>1.1.2000<br>Læge<br>Lægehuset A - København - 010101 | Sikringsgrupp<br>1                         |
| dresse<br>telfingade 29, 1325 København K                     |                       | <sub>Læge</sub><br>Lægehuset A - København - 010101                                                                       | Sikringsgruppe<br>1 | <sup>Adresse</sup><br>Bag Rådhuset 2                                             |                                            |
| Dpgaver                                                       | + Ø                   | Ingen bofæller                                                                                                    |                     | Forløb                                                                           | ତ ତ                                        |
| Ad hoc opgave<br>Borger skal kontaktes i henhold til betaling | af sundhedskort       |                                                                                                    |                     | Ad-hoc<br>Ad hoc opgave                                                          |                                            |
|                                                               |                       |                                                                                                    |                     | Oprettet<br>28.3.2023                                                            | Status<br>I gang                           |

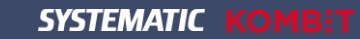

# Hands-on opgaver

Vi skal i gang med opgaver

- Dataliste indeholder:
  - Login-oplysninger:

Her finder du de informationer, du skal bruge, når du skal logge på undervisningssystemet. Du får tildelt en kommune, som du kan arbejde på i dag.

- Data til opgaverne: Indeholder de CPR, Yder m.m., som du skal bruge i opgaveløsningen.
- Opgaver Superbruger
  - Opgave 1-6 er obligatoriske, og passer til den forberedelse "Flip the Classroom", du har foretaget inden kurset.
  - > Opgave 7-10 er nye opgaver som gennemgås her på kurset
- □ Navigationssedler Superbruger
  - Her er alle de navigationssedler, som er udarbejdet til sygesikringsløsningen, og som du kan anvende som hjælpeværktøj i opgaveløsningen og efterfølgende, når du skal arbejde i Sygesikring ved go-live.

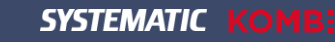

### Hands-on opgaver

Hvordan logger jeg på sygesikringsløsningen?

1) Du åbner din Google Chrome-browser

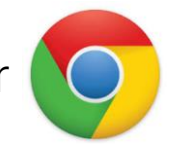

2) Her taster du den URL ind, du får udleveret på kurset (i chatten)

| C in idp.admin.dev.phi.projects.systematic-synergy.io/auth/realms/caseworker-client-inttest1/protocol/openid-connect/auth?approval_prompt=force&client_id=session-server-caseworker-client-keycloak-client-inttest1&redirect_uri=https%3A%2F | * 🖈 🖻 🛊 🖬 😩 🗄 |
|----------------------------------------------------------------------------------------------------|---------------|
| CASEWORKER CLIENT UDDANNELSE                                                                                                    |               |
| Sign in to your account                                                                                                    |               |
| Username or email Pessword                                                                                                    |               |
| Sign In                                                                                                    |               |
|                                                                                                    |               |
|                                                                                                    |               |
|                                                                                                    |               |
|                                                                                                    |               |

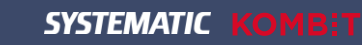

### Hands-on opgaver

Introduktion til Hands-on opgaver

#### Dataliste

Denne liste indeholder de data, du skal bruge til udførelse af dine opgaver, f.eks. login-oplysninger, CPR-numre på de borgere, du skal arbejde med m.m. Du får tildelt en kommune, som du må arbejde på i dag.

| Dataliste                                             |                                           |                                       |
|-------------------------------------------------------|-------------------------------------------|---------------------------------------|
| Log in oplysninger                                    |                                           |                                       |
| Brugernavn: systematic-caseworker-sr                  |                                           |                                       |
| Adgangskode: systematic-caseworker-sr                 |                                           |                                       |
| Vælg kommune: Ballerup                                |                                           |                                       |
| Opgave                                                | Data                                      | Bemærkning                            |
| 1. Bestil sundhedskort                                | CPR: 0805530151 - Jytte Ballerup Pedersen |                                       |
| 2. Opret en ad hoc-opgave og bestil sundhedskort      | CPR: 0208500151 - Line Ballerup Jørgensen |                                       |
| 3. Vælg læge                                          | CPR: 2210510151 - Helle Ballerup Bach     |                                       |
| 4. Skift sygesikringsgruppe fra gruppe 1 til gruppe 2 | CPR: 1611510151 - Morten Ballerup Bonde   |                                       |
| 5. Skift sygesikringsgruppe fra gruppe 2 til gruppe 1 | CPR: 0205530151 - Ane Ballerup Pedersen   |                                       |
| 6. Lægevalg – PLO-hændelsen praksisnedlæggelse        | Opgave: "Praksisnedlæggelse"              | Opgaven finder du i opgaveoverblikket |
| 7. Dispensationsvar retur fra læge                    | CPR: 2102070151 - Ulrik Ballerup Møller   | Vælg praksis: Lægehuset Dispensation  |
| 8. Opsætning af filtre                                | Ingen                                     | Ingen                                 |
| 9. Udskriv midlertidigt sundhedskort                  | CPR: 0204530151 - Jens Ballerup Bonde     |                                       |
| 10. Annuller lægevalgsforløb                          | CPR: 0204530151 - Jens Ballerup Bonde     |                                       |

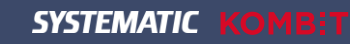

### Hands-on opgaver

Introduktion til Hands-on opgaver

#### Opgaver – opbygning

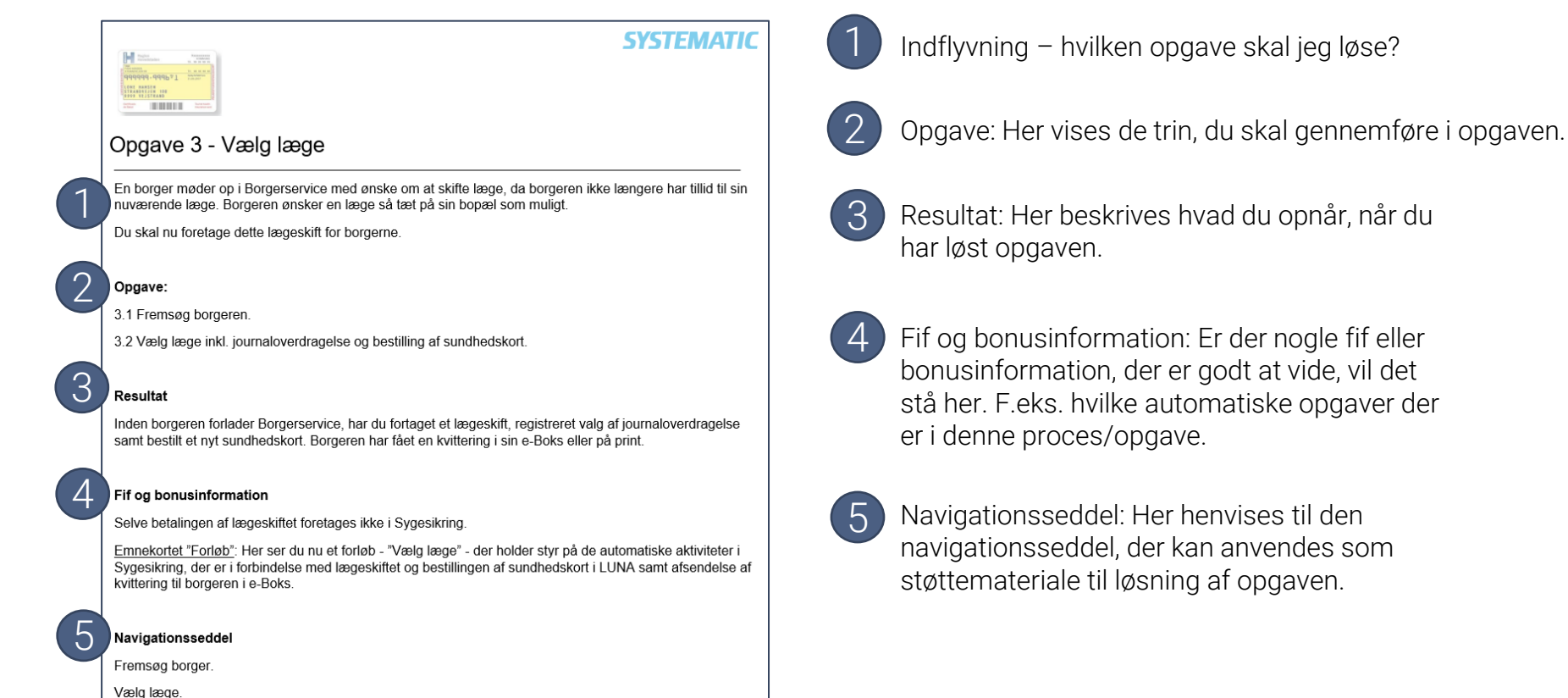

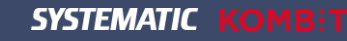

### Hands-on opgaver

Introduktion til Hands-on opgaver

#### Navigationssedler - opbygning:

| Fase                     | Forklaring                                                                                                    | Navigation                                                                                                    |
|--------------------------|----------------------------------------------------------------------------------------------------|----------------------------------------------------------------------------------------------------|
| Frem: 2 de               | Fremsøg den sikred Sønsker at bestille et sundhedskort på veg                                                                                                    | Q Personnummer                                                                                                    |
| Bestil Sundhedskort      | Du skal nu vælge funktionen "Bestil<br>sundhedskort". Funktionen finder du ved at klikke<br>på funktionsmenuen (plus-ikonet).                                                                                                    | O                                                                                                    |
| Udfyld begrundelse       | Du skal nu vælge en begrundelse for bestillingen<br>af sundhedskortet.                                                                                                    | Begrundelse for bestilling<br>Bortkommet                                                                                                    |
| Vælg<br>familiemedlemmer | Her kan du ligeledes bestille sundhedskort til<br>familiemedlemmer inkl. sammenboende/bofæller<br>med samme adresse som den sikrede.                                                                                                    | Vælg familiemedlemmer                                                                                                    |
|                          | Har den sikrede forældremyndighed over børn på<br>en anden adresse, vil disse også være med i<br>listen over familiemedlemmer, der kan bestilles<br>sundhedskort for.                                                                                                    | <ul> <li>Kristian Jensentest</li> <li>Dyveke Jensentest</li> </ul>                                                                                                    |
| Udfør bestillingen       | Du skal nu gennemføre bestillingen, og denne vil<br>nu være klar til kortleverandøren.                                                                                                    | UDFØR                                                                                                    |
| Forløb                   | Du vil nu se, at der er oprettet et forløb, "Bestil<br>Sundhedskort", som holder styr på alle de<br>automatiske aktiviteter, der skal udføres:<br>Bestiller kort hos LUNA<br>Sender kvittering til Digital Post inkl.<br>midlertidigt sundhedskort.<br>Klik på opdater-ikonet i forløbskortet eller<br>kontekstbaren for at opdatere visningen af<br>attuelle aktiviteter (forløb i forløbskortet | Se emnekortet "Forløb".                                                                                                    |
| Lægevalgskortet          | Emnekortet "Lægevalg" viser ligeledes, at der er<br>en kortbestilling i gang på den sikrede.                                                                                                    | Se emnekortet "Lægevalg"                                                                                                    |
|                          | Denne status fremkommer, når den sikredes<br>overblik opdateres (klik på opdater-ikonet i<br>forløbskortet eller kontekstbaren).                                                                                                    | compression     contenting or jump Status Bretti     contenting or jump Status Bretti     contenting or jump Status Bretti     contenting or jump Status     contenting or jump Status     contenting     contenting     contentin |
|                          | Når bestillingen af sundhedskortet er gennemført, forsvinder denne status.                                                                                                    | Noncollingade 7, 1328 Kaberhavn K                                                                                                    |

Navigationssedlerne er små manualer, der trinvis guider dig igennem en proces f.eks. bestilling af et sundhedskort til en borger

Overskrift på selve processen. Målet med navigationssedlen.

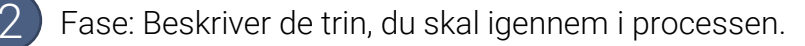

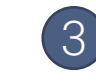

Forklaring: Her forklares, hvad du skal foretage i henhold til det trin, du er kommet til.

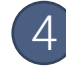

Navigation: Her kan du se, hvilke handlinger du skal foretage i sygesikringsløsningen.

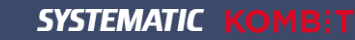

#### Løs opgave 1-6

Du skal nu arbejde med de opgaver, som du har forberedt hjemmefra via "Flip the Classroom".

### Hvad er dine spørgsmål?

#### Forberedelses materialer

Video: EDU0026 Guidet tour i Sygesikring EDU0023 Bestil gruppeskift EDU0024 Bestil lægevalg EDU0025 Bestil sundhedskort EDU0030 PLO hændelser - Massetildeling (praksisnedlæggelse)

Materiale Navigationssedler " EDU0015 - Navigationssedler Superbruger"

SYSTEMATIC KOMBIT

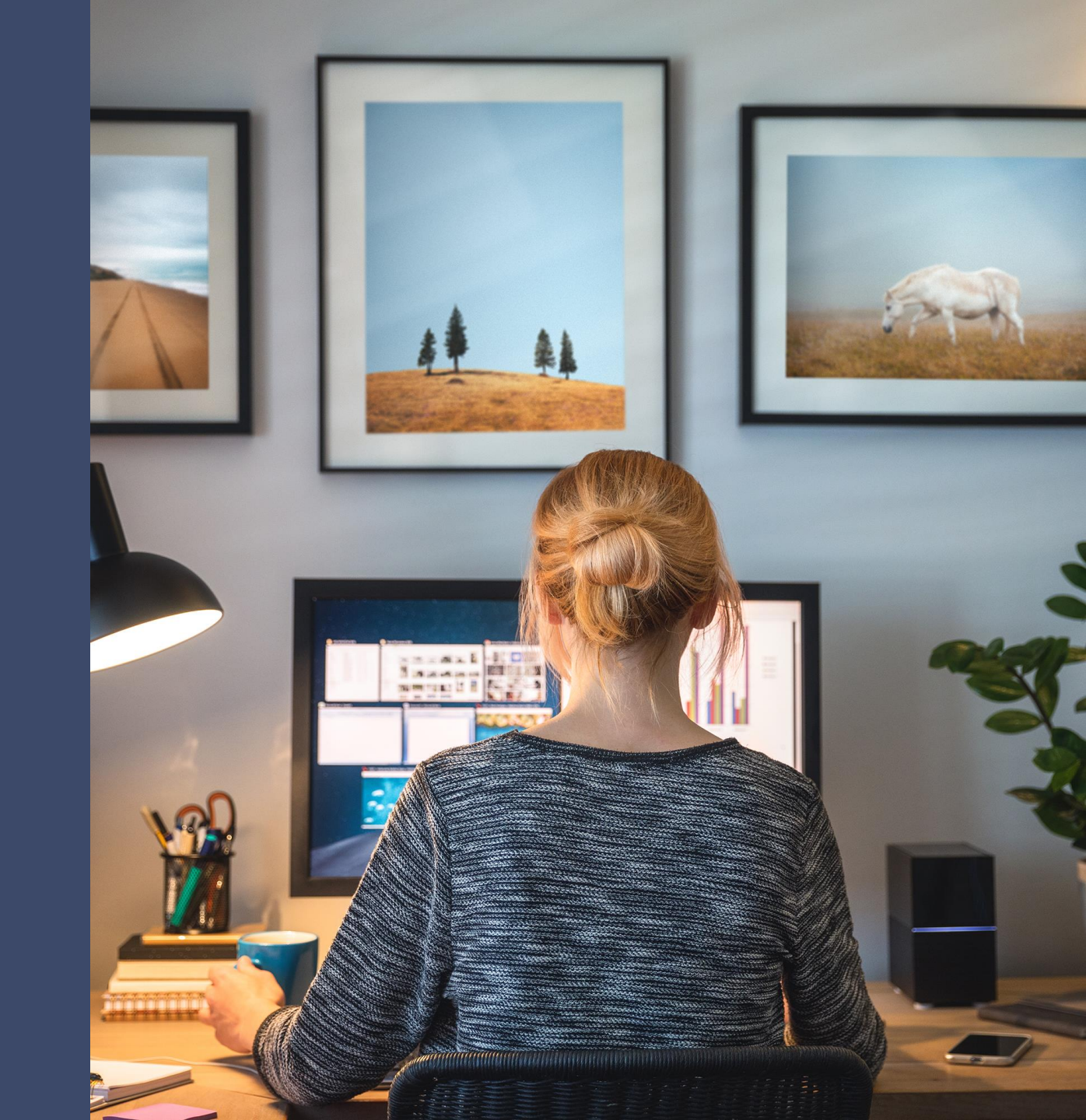

Løs opgave 1 til 6 i dit opgavehæfte!

Du får nu 30 minutter til at løse opgave 1-6.

Du anvender blot de CPR-numre/Praksis (Yder), der er på din dataliste ud for hver opgave.

| Dataliste                                             |                                           |                                       |
|-------------------------------------------------------|-------------------------------------------|---------------------------------------|
| Log in oplysninger                                    |                                           |                                       |
| Brugernavn: systematic-caseworker-sr                  |                                           |                                       |
| Adgangskode: systematic-caseworker-sr                 |                                           |                                       |
| Vælg kommune: Ballerup                                |                                           |                                       |
| Opgave                                                | Data                                      | Bemærkning                            |
| 1. Bestil sundhedskort                                | CPR: 0805530151 - Jytte Ballerup Pedersen |                                       |
| 2. Opret en ad hoc-opgave og bestil sundhedskort      | CPR: 0208500151 - Line Ballerup Jørgensen |                                       |
| 3. Vælg læge                                          | CPR: 2210510151 - Helle Ballerup Bach     |                                       |
| 4. Skift sygesikringsgruppe fra gruppe 1 til gruppe 2 | CPR: 1611510151 - Morten Ballerup Bonde   |                                       |
| 5. Skift sygesikringsgruppe fra gruppe 2 til gruppe 1 | CPR: 0205530151 - Ane Ballerup Pedersen   |                                       |
| 6. Lægevalg – PLO-hændelsen praksisnedlæggelse        | Opgave: "Praksisnedlæggelse"              | Opgaven finder du i opgaveoverblikket |
| 7. Dispensationsvar retur fra læge                    | CPR: 2102070151 - Ulrik Ballerup Møller   | Vælg praksis: Lægehuset Dispensation  |
| 8. Opsætning af filtre                                | Ingen                                     | Ingen                                 |
| 9. Udskriv midlertidigt sundhedskort                  | CPR: 0204530151 - Jens Ballerup Bonde     |                                       |
| 10. Annuller lægevalgsforløb                          | CPR: 0204530151 - Jens Ballerup Bonde     |                                       |

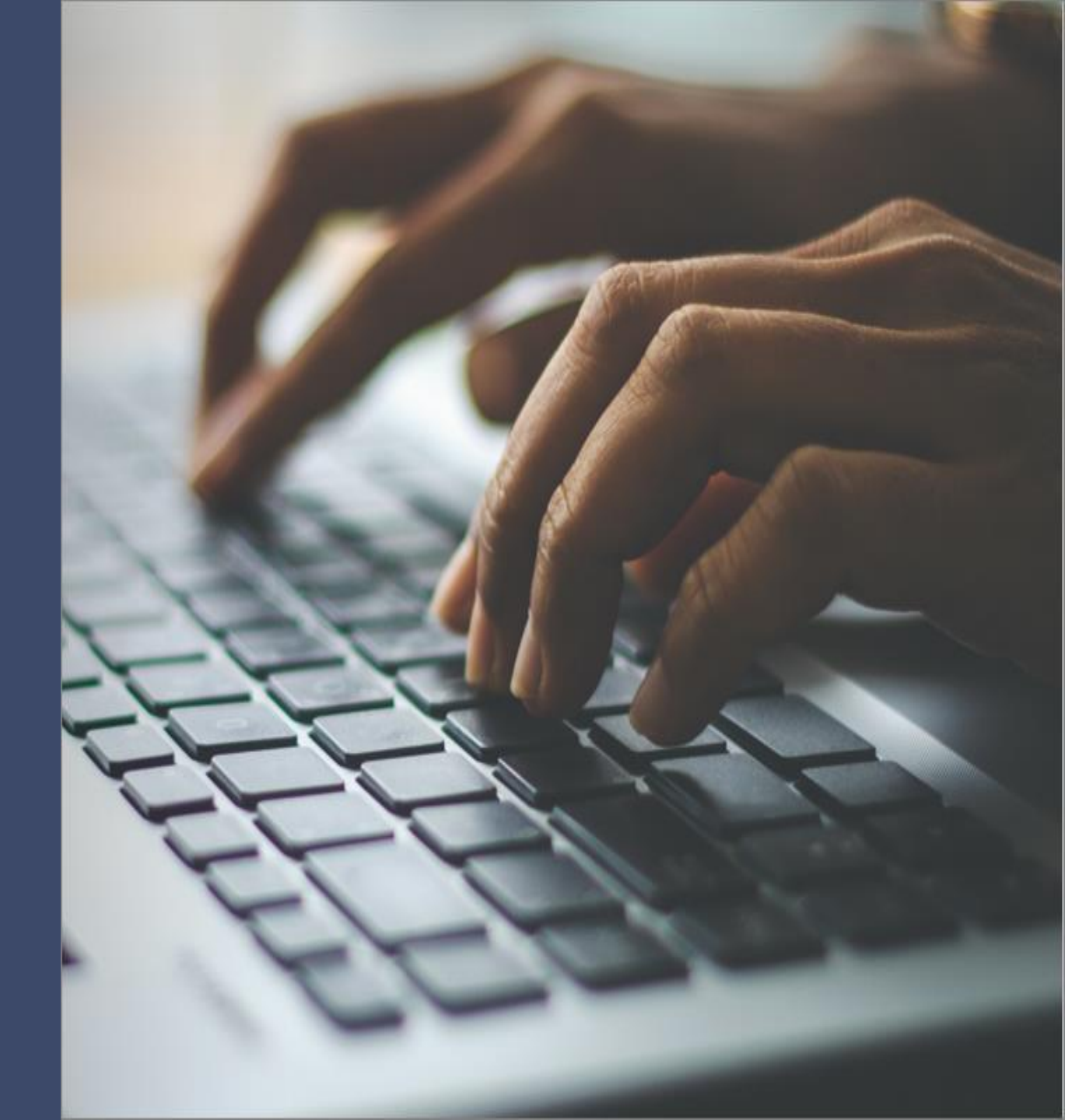

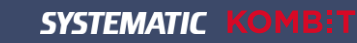

### Quiz og breakout

### Quiz og breakout

Tip 15 rigtige med Sygesikring

| Tip 15 ☺<br>Kan du svare rigtigt på 15 spørgsmål i Sygesikringen? |                        |                                    |                           |             |  |  |
|-------------------------------------------------------------------|------------------------|------------------------------------|---------------------------|-------------|--|--|
| Spørgsmål                                                         | 1                      | x                                  | 2                         | Dit<br>svar |  |  |
| 1. Hvad ser du i emnekortet "Forløb"?                             | Mine opgaver           | Sikredes forløb                    | Sikredes information      |             |  |  |
| 2. Hvad er "Opgavetype"?                                          | Navnet på en<br>opgave | En status på en<br>opgave          | Online hjælp              |             |  |  |
| 3. Hvad er "Forløbstilstand" i opgaveoverblikket?                 | Status på en<br>opgave | Status på sikret                   | Status på<br>sundhedskort |             |  |  |
| 4. Hvad ser du i "Opgaveoverblikket"?                             | Sikredes børn          | Manuelle opgaver<br>System opgaver | Sikredes forløb           |             |  |  |
| 5. Hvad ser du i emnekortet "Opgaver" ?                           | Manuelle opgaver       | Kortbestilling                     | Find læge                 |             |  |  |

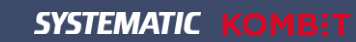

### Introduktion til Selvbetjening, Systemlandskab samt Automatikken i Sygesikring

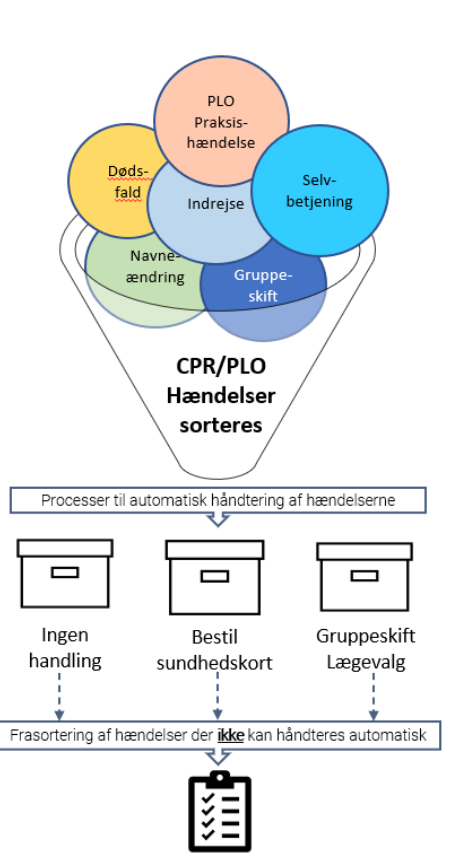

Manuelle opgaver

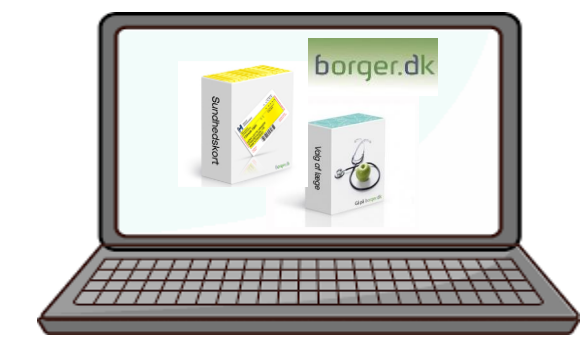

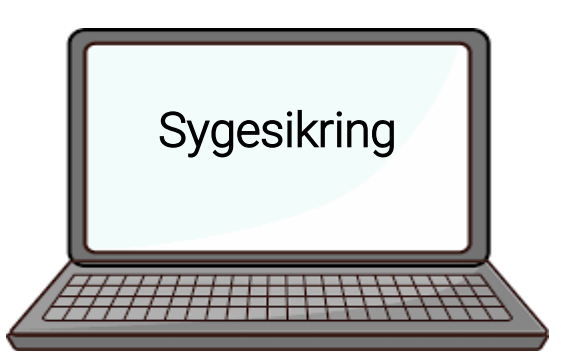

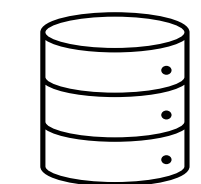

LUNA Kommunal (sygesikringsregister)

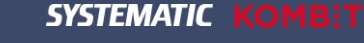

#### Selvbetjeninger:

- Lægevalg
- Gruppeskift
- Sundhedskort
- Samtykke til journaloverdragelse
- Mine sager

OBS! Du kan se yderligere om selvbetjening i dokumentet: "USM0003 Introduktion til Sygesikring\_Selvbetjening" i KOMBIT's dokumentbibliotek

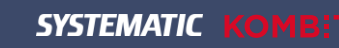

### Introduktion til selvbetjening

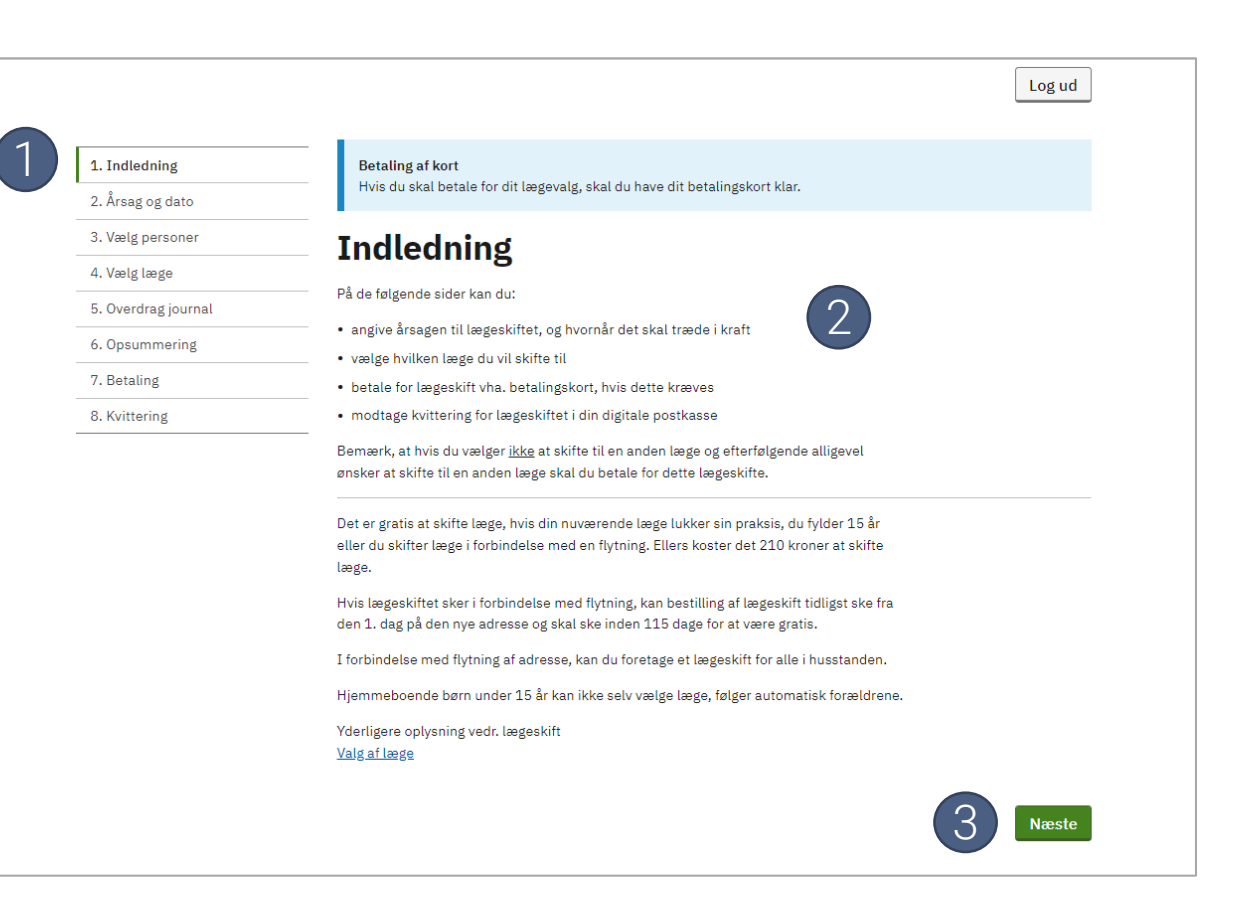

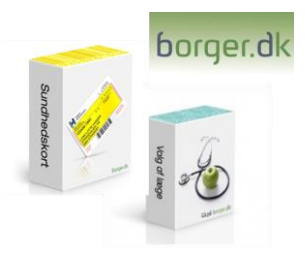

Her ses hvilke step en sikret skal igennem for at gennemføre sin bestilling.

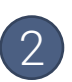

I dette område vil den sikrede blive præsenteret for informationer, og det er ligeledes her, at den sikrede kan angive sine informationer. Disse varierer alt efter, hvilken bestilling der gennemføres.

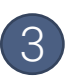

For hvert step vil der være en funktionsknap, der fører den sikrede videre i processen. Disse ændrer sig alt efter ønske om funktion, f.eks. "Bekræft" når en bestilling skal gennemføres.

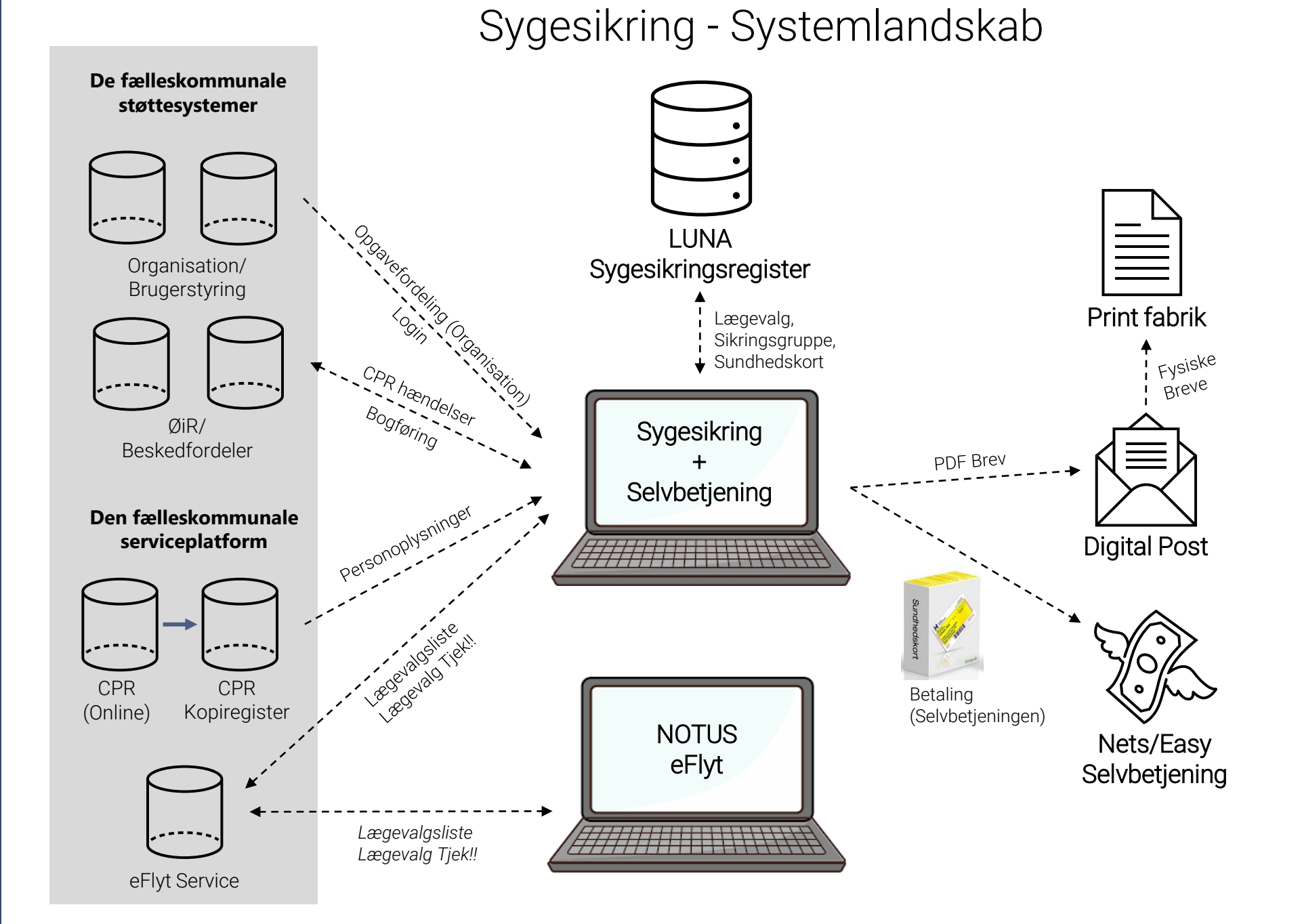

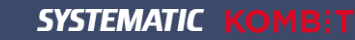

#### CPR/PLO-hændelser i sygesikringsløsningen (automatisk håndtering)

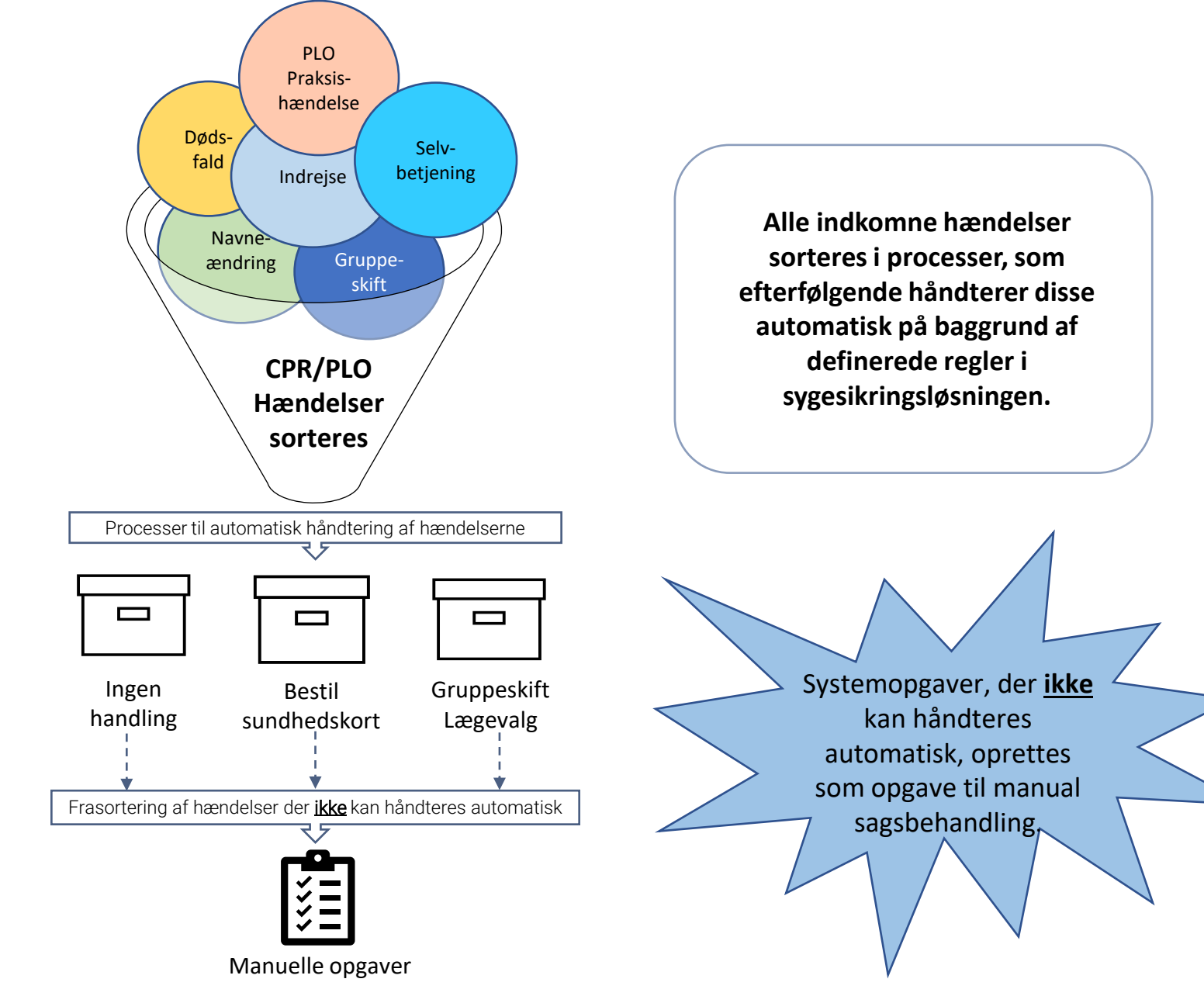

MMERCIAL IN CONFIDENCE | SSE/21994/EDU/0151 \$Revision: xx.x

SYSTEMATIC KOMBIT

Eksempler på automatisering af CPR-hændelser

- Indrejse/Genindrejse
- Flytning
- Navneændring

CPR-hændelse Indrejse/Genindrejse <u>med</u> manuelt lægevalg

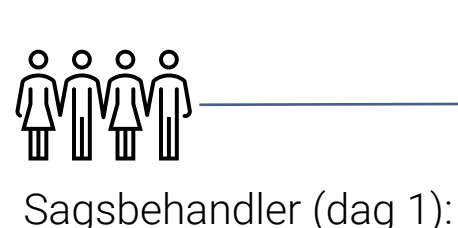

(gebyr pålagt)

1) Borger Indrejser/Genindrejser i CPR

lægevalg i Sygesikring - samme dag som

Indrejsen/Genindrejsen oprettes i CPR

2) Sagsbehandler/borger foretager

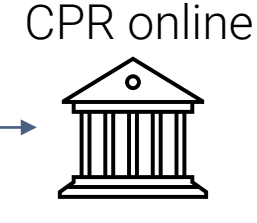

Automatisk handling (dag 2):

3) CPR-hændelse – Indrejse/Genindrejse Sendes til Sygesikring dagen efter Indrejsen/Genindrejsen i CPR

Sagsbehandler i Sygesikring dag 1:
1. Sagsbehandler indlæser borger fra CPR
2. Sagsbehandler foretager et lægevalg
3. Sundhedskort afsendes
Automatisk handling i Sygesikring dag 2:
4. CPR-hændelse modtages dagen efter,

4. CPR-hændelse modtages dagen efter, men da der er valgt læge, sker der ikke yderligere.

Sygesikring

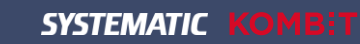

Eksempler på automatisering af CPR-hændelser

- Indrejse/Genindrejse
- Flytning
- Navneændring

CPR-hændelse Indrejse/Genindrejse <u>med</u> automatisk lægevalg

CPR online

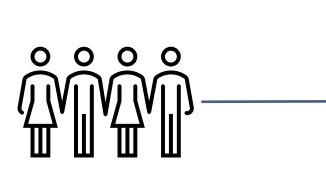

Sagsbehandler (dag 1): 1) Borger Indrejser/Genindrejser i CPR \_\_\_\_\_ Automatisk handling (dag 2):

2) CPR-hændelse – Indrejse/Genindrejse Sendes til Sygesikring dagen efter Indrejsen/Genindrejsen i CPR

 Automatisk tildeling af læge til sikrede
 OBS! Hvis det ikke er muligt at tildele en læge oprettes en manuel opgave til sagsbehandling.

Sagsbehandler i Sygesikring dag 1: Ingen handling i sygesikring

Automatisk handling i Sygesikring dag 2:

- 1. CPR-hændelse modtages
- 2. Automatisk tildeling af læge til sikrede

Sygesikring

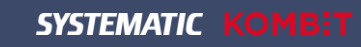

Eksempler på automatisering af CPR-hændelser

- Indrejse/Genindrejse
- Flytning
- Navneændring

# CPR-hændelse – Flytning <u>med</u> lægevalg

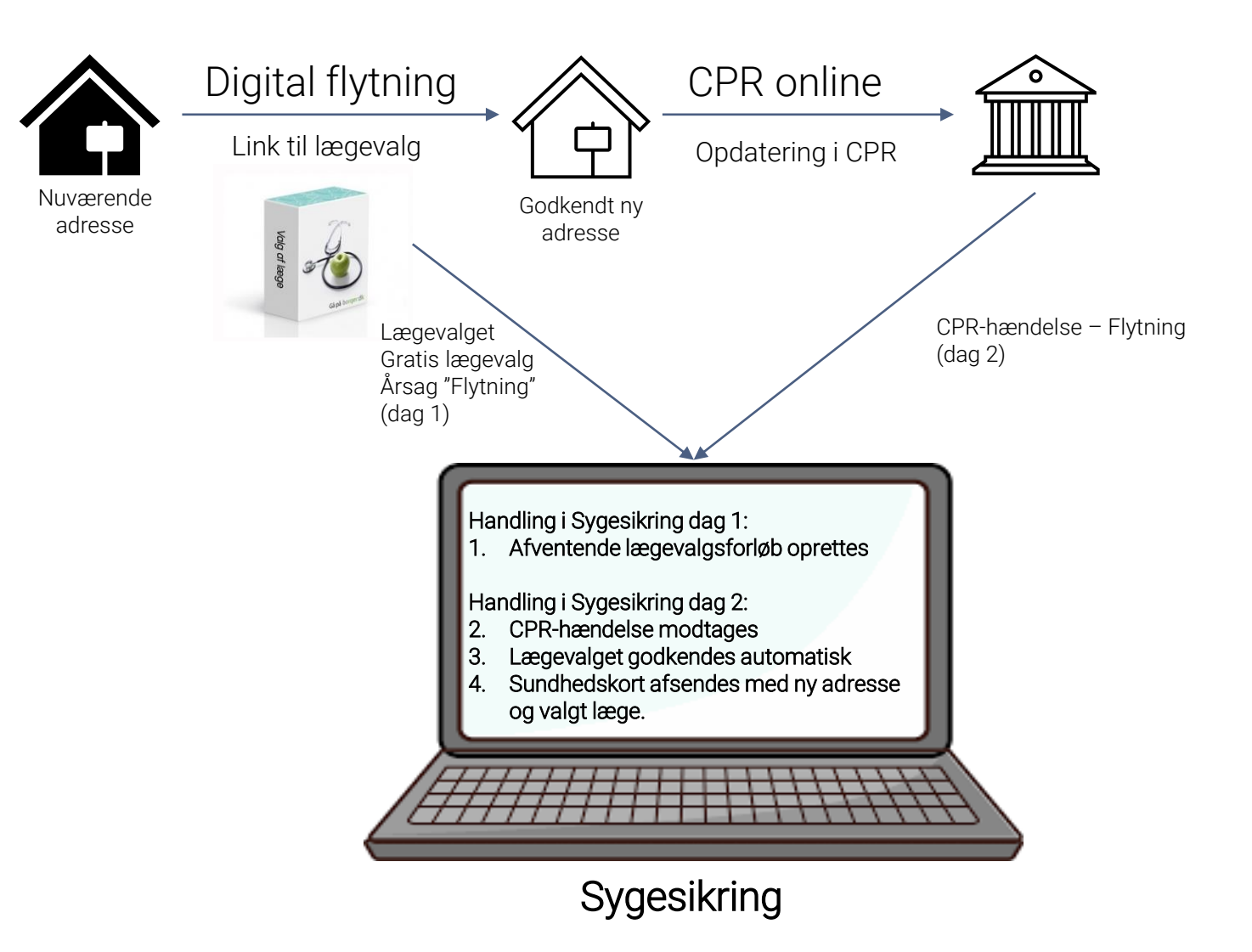

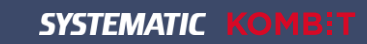

Eksempler på automatisering af CPR-hændelser

- Indrejse/Genindrejse
- Flytning
- Navneændring

# CPR-hændelse – Flytning <u>uden</u> lægevalg

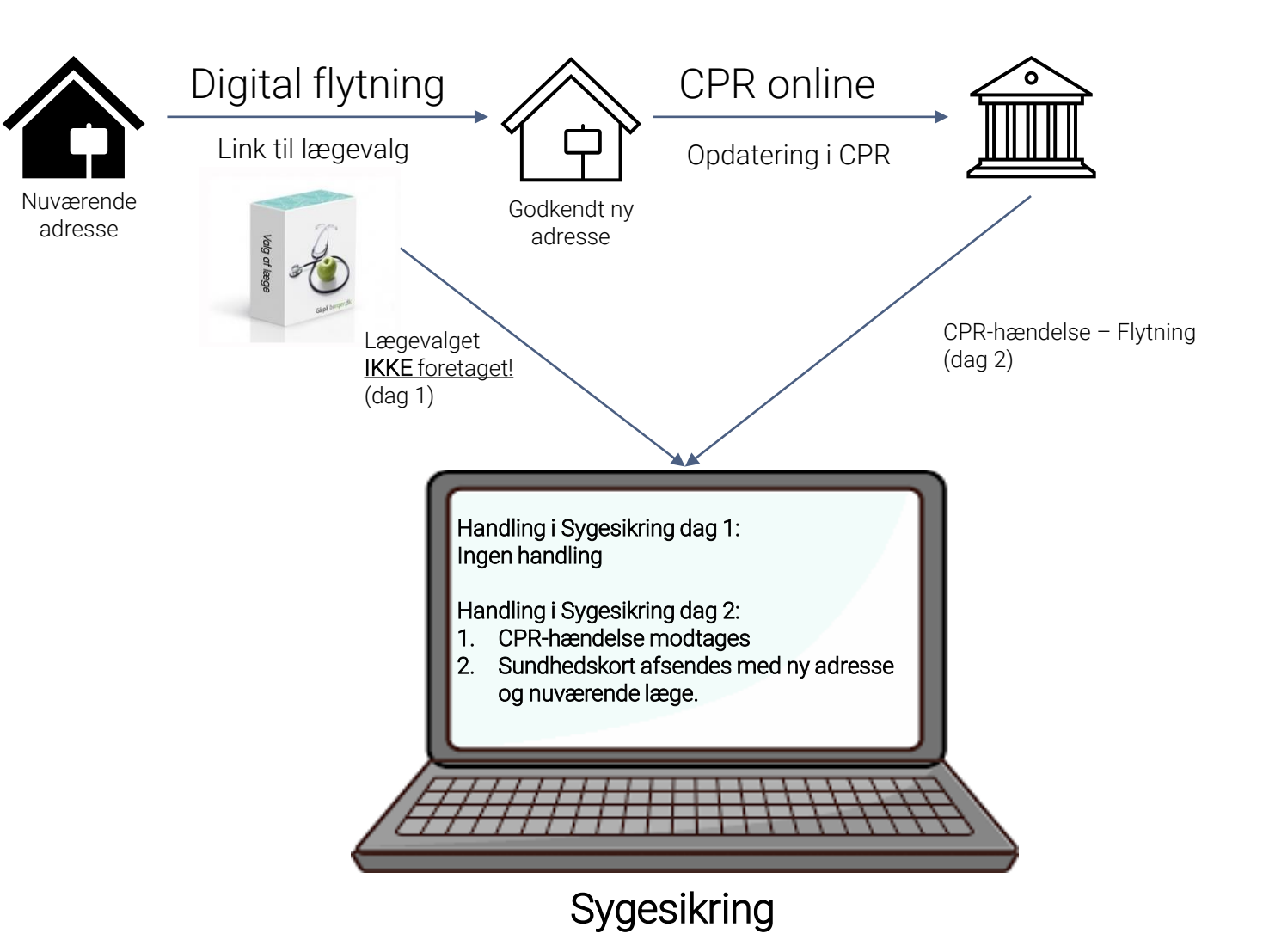

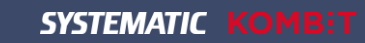

#### Eksempler på automatisering af CPR-hændelser

- Indrejse/Genindrejse
- Flytning
- Navneændring

#### Vigtigt!

CPR-hændelsestype (gratis sundhedskort): Sygesikring bestiller sundhedskortet automatisk!

CPR-hændelsestype (ingen gratis sundhedskort): Sygesikring foretager intet. Borger kan bestille et sundhedskort via selvbetjeningen og betale for dette eller henvende sig i Borgerservice.

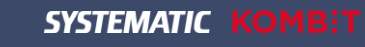

### CPR-hændelse - Navneændring I den automatiske håndtering af CPR-hændelser, er det CPR-hændelsestypen der CPR online afgør om et Sundhedskort er 0000 1) Borger ændrer navn i CPR (dag 1) 2) CPR-hændelse – Navneændring (dag 2) Sendes til Sygesikring dagen efter registreringen af navneændringen i CPR

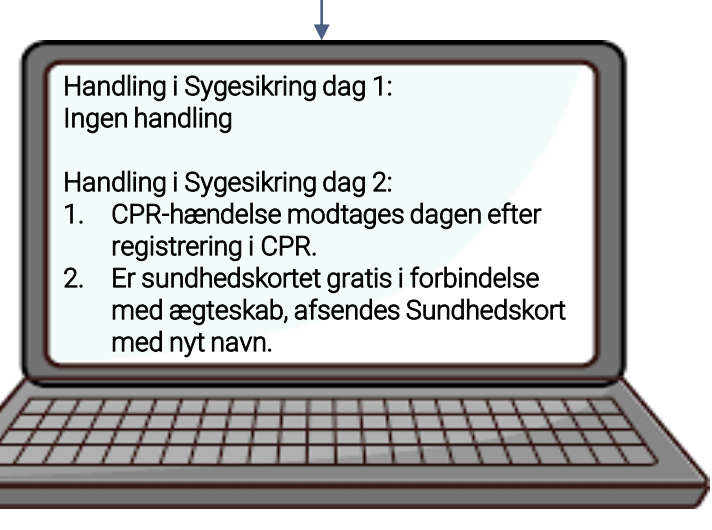

gratis!

Sygesikring

### FROKOST

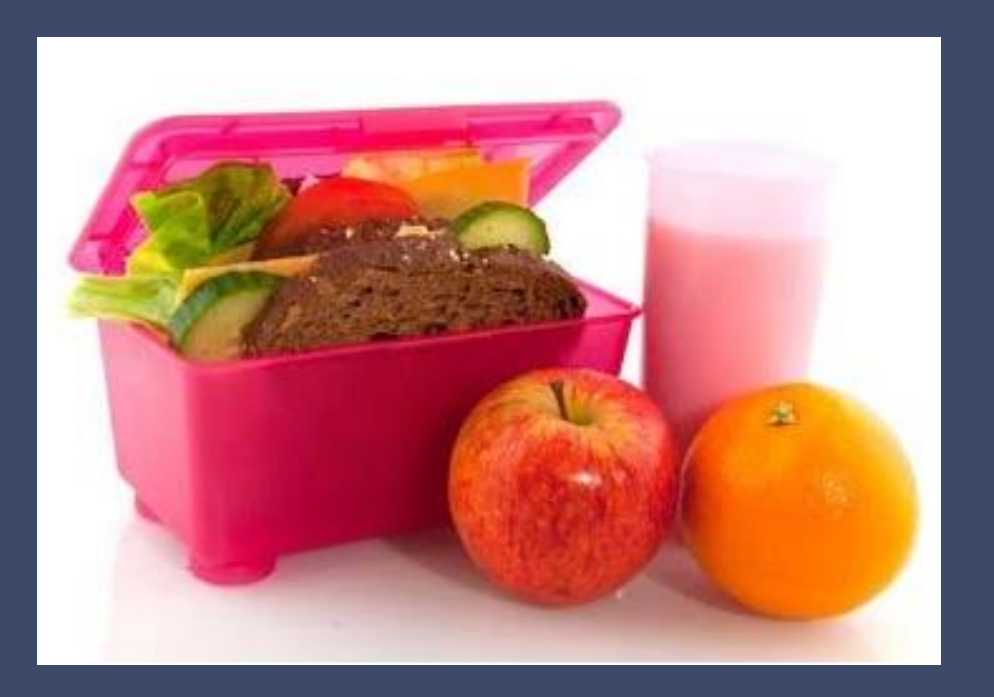

# Vi ses igen kl. 12.10

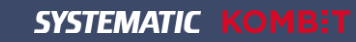

Løs opgave 7 til 10 i dit opgavehæfte!

Du får nu 30 minutter til at løse opgave 7-10

Du anvender de CPR-numre/Praksis (Yder), der er på din dataliste ud for hver opgave.

| Dataliste                                             |                                           |                                       |
|-------------------------------------------------------|-------------------------------------------|---------------------------------------|
| Log in oplysninger                                    |                                           |                                       |
| Brugernavn: systematic-caseworker-sr                  |                                           |                                       |
| Adgangskode: systematic-caseworker-sr                 |                                           |                                       |
| Vælg kommune: Ballerup                                |                                           |                                       |
| Opgave                                                | Data                                      | Bemærkning                            |
| 1. Bestil sundhedskort                                | CPR: 0805530151 - Jytte Ballerup Pedersen |                                       |
| 2. Opret en ad hoc-opgave og bestil sundhedskort      | CPR: 0208500151 - Line Ballerup Jørgensen |                                       |
| 3. Vælg læge                                          | CPR: 2210510151 - Helle Ballerup Bach     |                                       |
| 4. Skift sygesikringsgruppe fra gruppe 1 til gruppe 2 | CPR: 1611510151 - Morten Ballerup Bonde   |                                       |
| 5. Skift sygesikringsgruppe fra gruppe 2 til gruppe 1 | CPR: 0205530151 - Ane Ballerup Pedersen   |                                       |
| 6. Lægevalg – PLO-hændelsen praksisnedlæggelse        | Opgave: "Praksisnedlæggelse"              | Opgaven finder du i opgaveoverblikket |
| 7. Dispensationsvar retur fra læge                    | CPR: 2102070151 - Ulrik Ballerup Møller   | Vælg praksis: Lægehuset Dispensation  |
| 8. Opsætning af filtre                                | Ingen                                     | Ingen                                 |
| 9. Udskriv midlertidigt sundhedskort                  | CPR: 0204530151 - Jens Ballerup Bonde     |                                       |
| 10. Annuller lægevalgsforløb                          | CPR: 0204530151 - Jens Ballerup Bonde     |                                       |

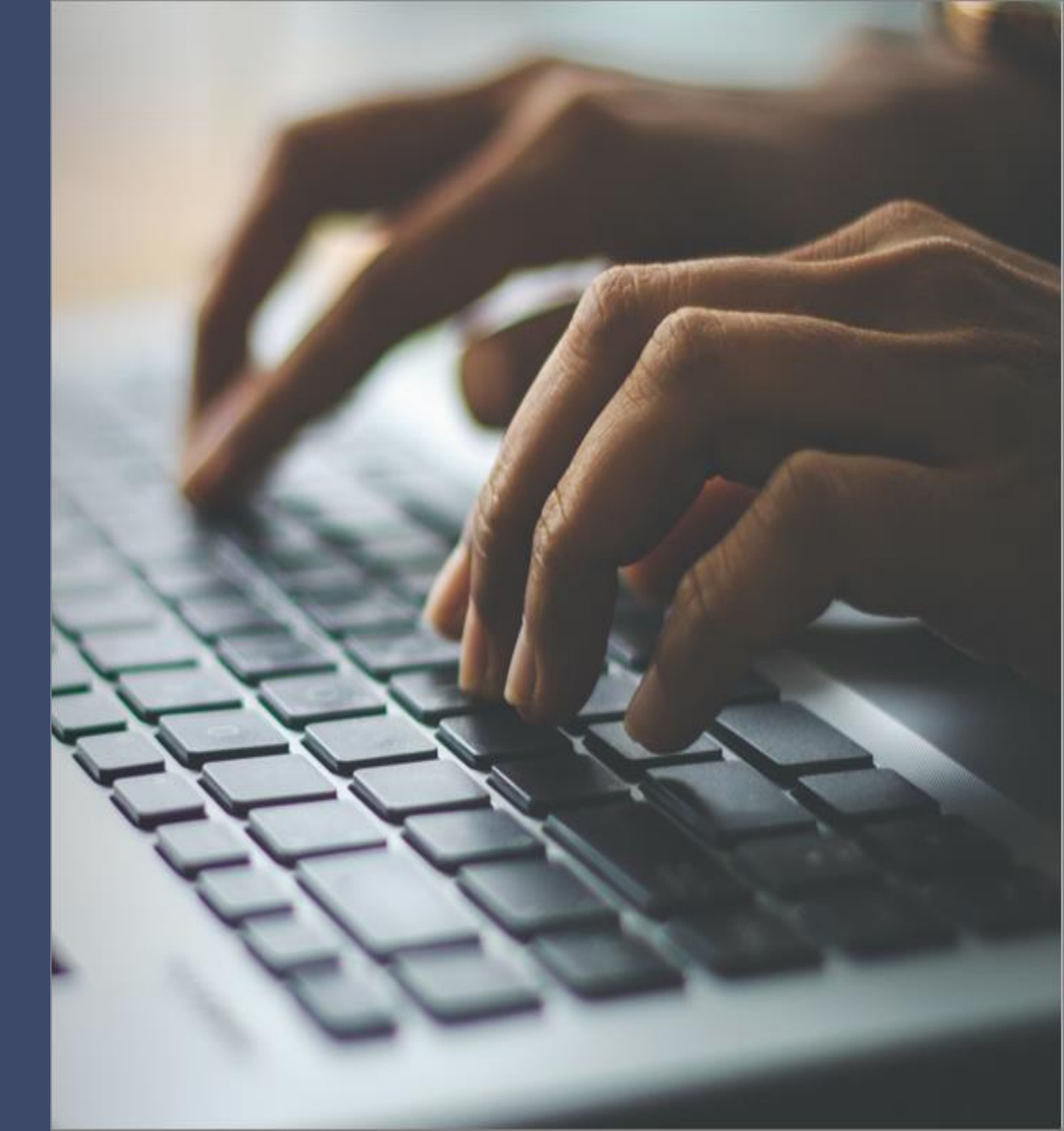

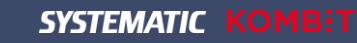

Vi løser en opgave ad gangen!

Efterfølgende tager vi en snak om opgaven!

### Hands-on opgaver

- Opgave 7 Dispensationsvar retur fra læge
- Opgave 8 Opsætning af filtre
- □ Opgave 9 Udskriv midlertidigt sundhedskort
- □ Opgave 10 Annullere lægevalgsforløb

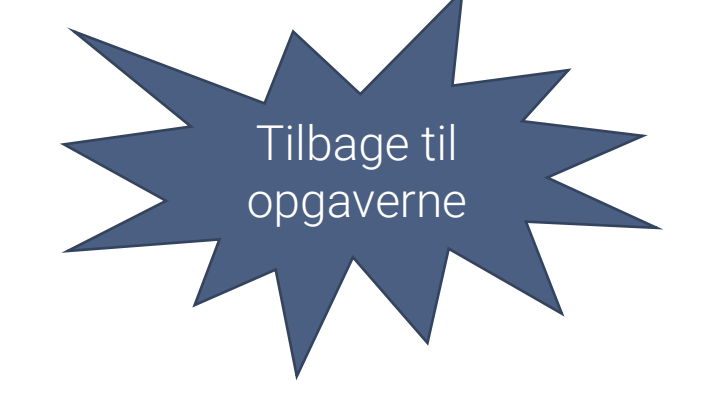

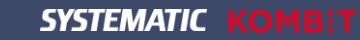

Fri og ustruktureret leg i Sygesikringen

Du får nu 5-7 minutter til at navigere frit rundt i systemet.

Du anvender de CPR-numre/Praksis (Yder), der er på din dataliste eller fremsøger et CPR-nummer via den udvidede søgning.

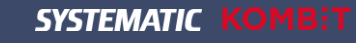

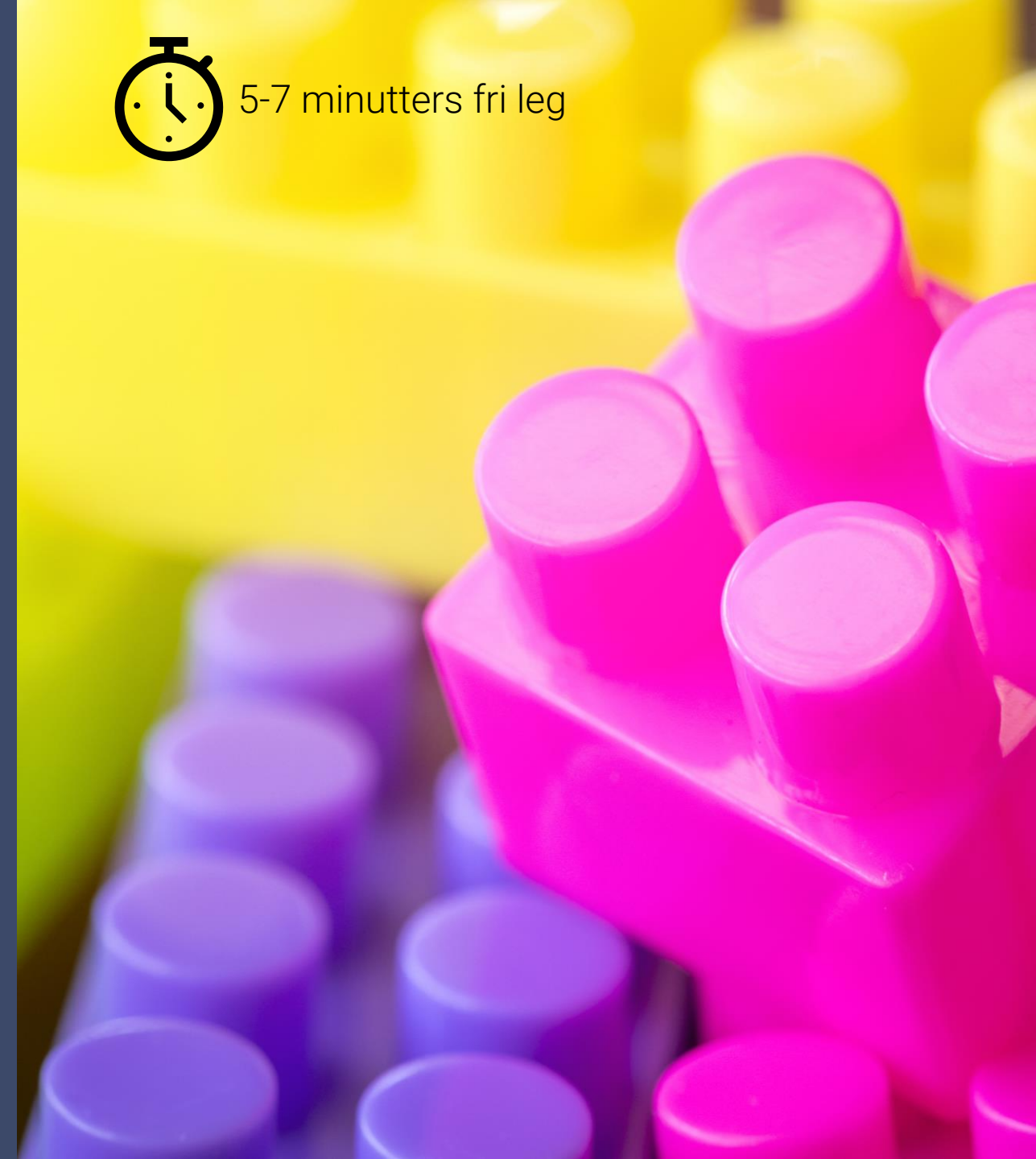

# Spørgsmål til Sygesikringen

Fri leg

Hvad er dine spørgsmål til Sygesikringen?

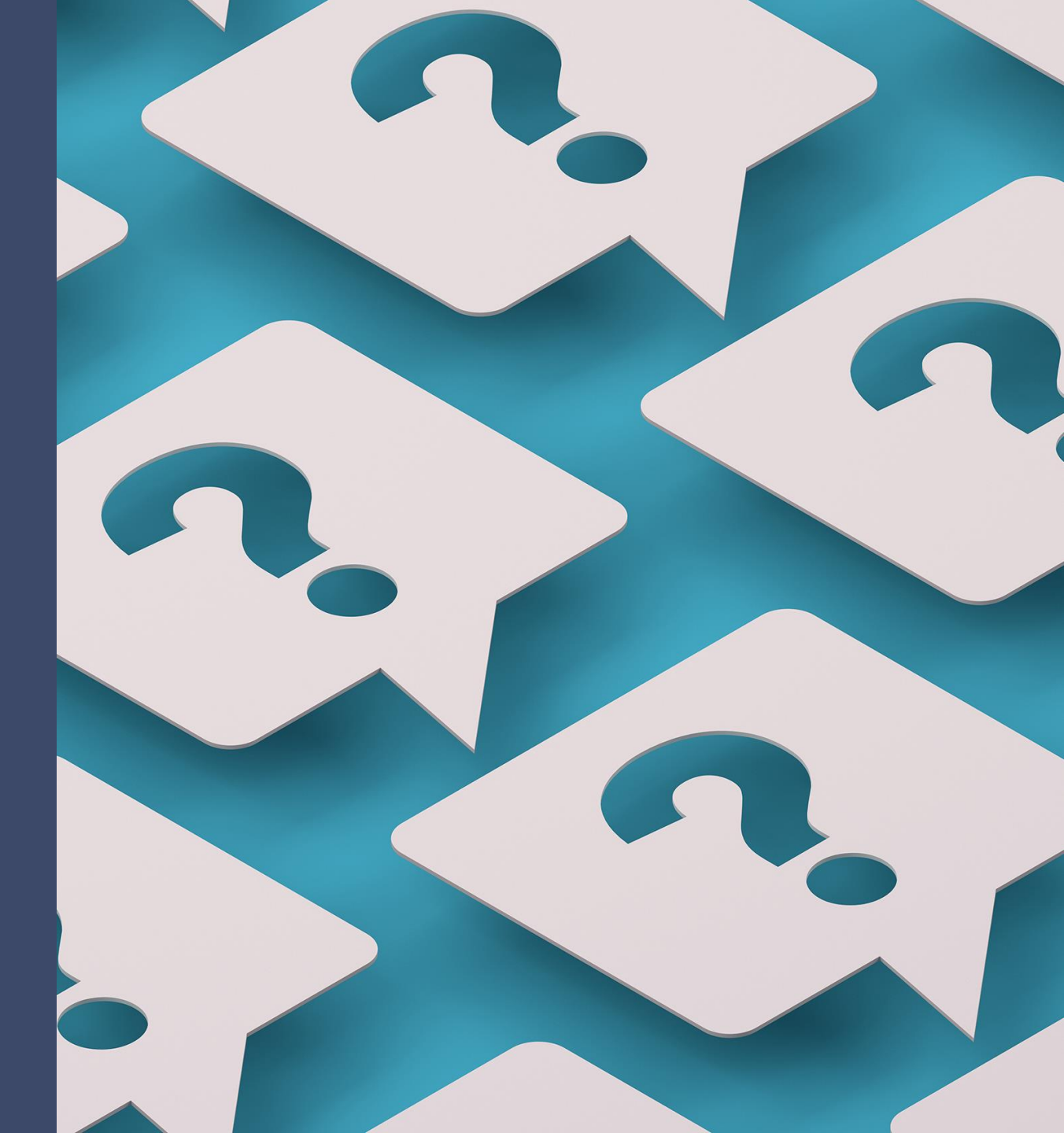

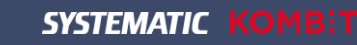

# PAUSE Vises kl. 13.15

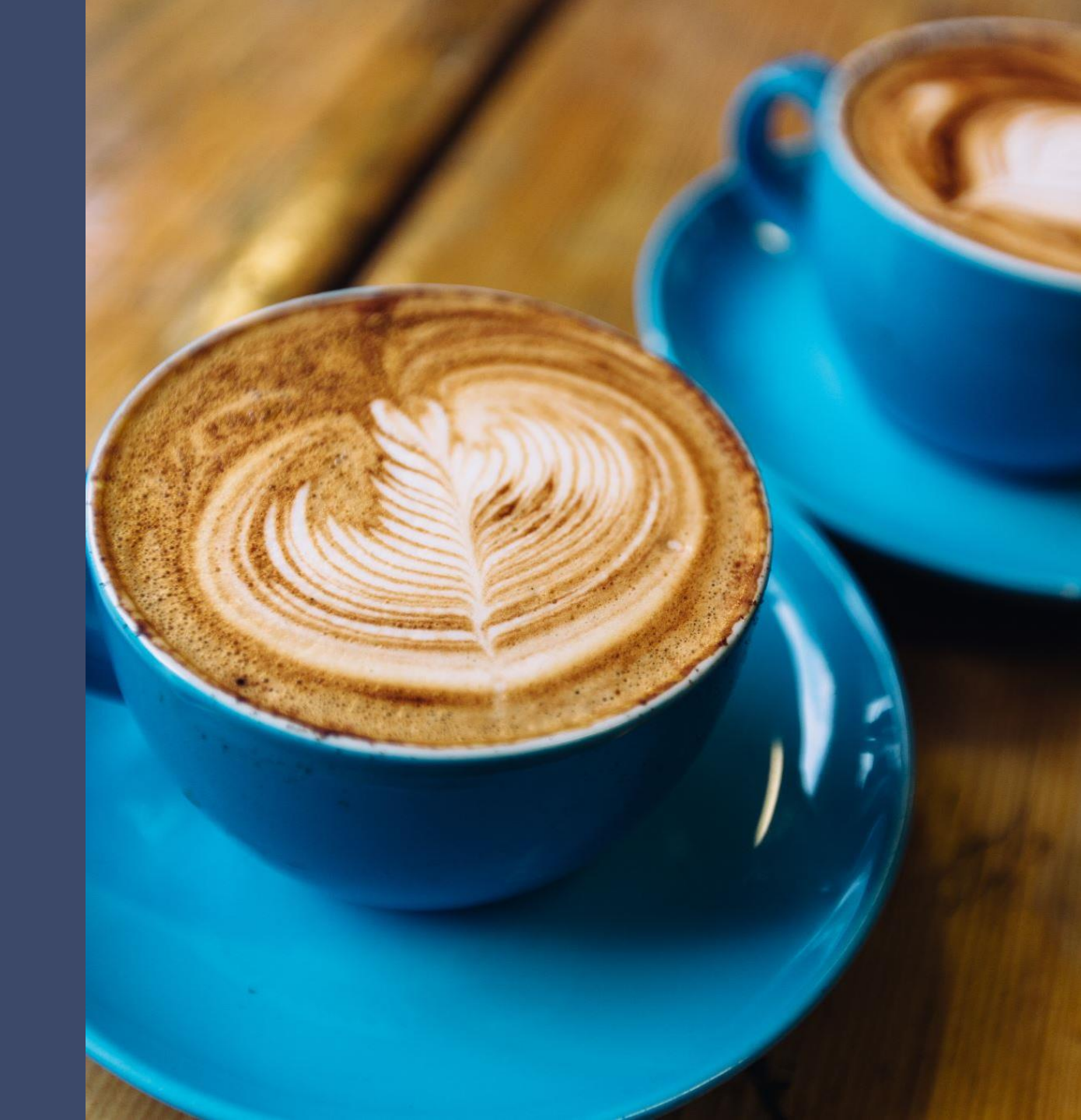

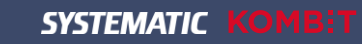

#### Quiz og breakout

### Quiz og breakout

Gruppearbejde

#### Hvad hedder ikonet og hvad anvendes det til?

Du skal nu tegne en streg fra lkonet og til det rigtig "lkon navn og anvendelse" Resultat: Når du har gennemført øvelsen – så har du fået parret ikonerne med det rigtige ikon navn samt anvendelses mulighed.

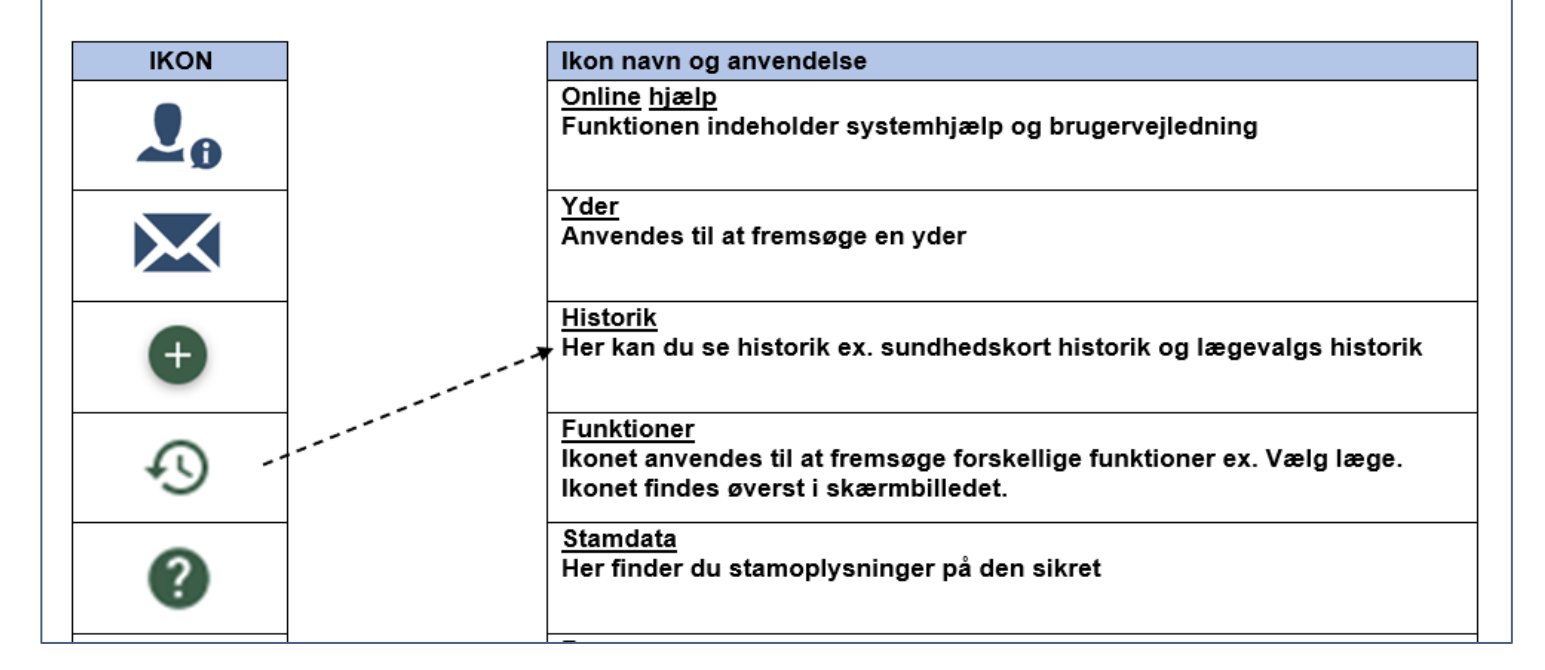

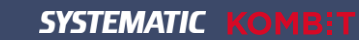

### Dialog og faglig sparring

# Dialog og faglig sparring

- Hvad er din oplevelse af systemet?
- Fordele ved det nye system
- Forandringer fra gammelt til nyt ser du nogen?
- Får I ændrede arbejdsgange i kommunen?

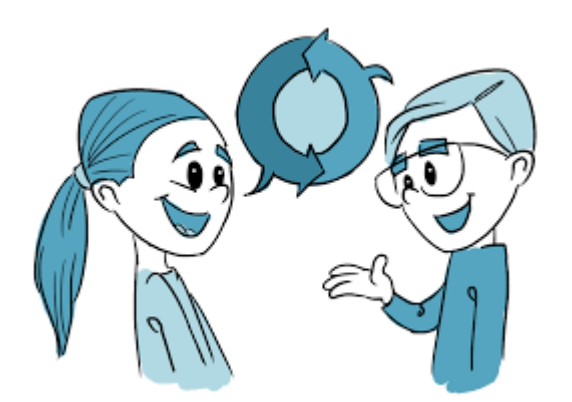

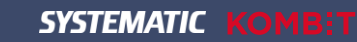

### Introduktion til Support

Service Desk – Kun for supportbrugere!

- Cherwell indrapporteringsportal
- Den gode sagsrapportering
  - GDL0005 Den Gode Sagsrapportering
  - GLD0007 Vejledning i Cherwell version
- Kontakt til supporten
  - Opret en sag i Cherwell
  - Telefon

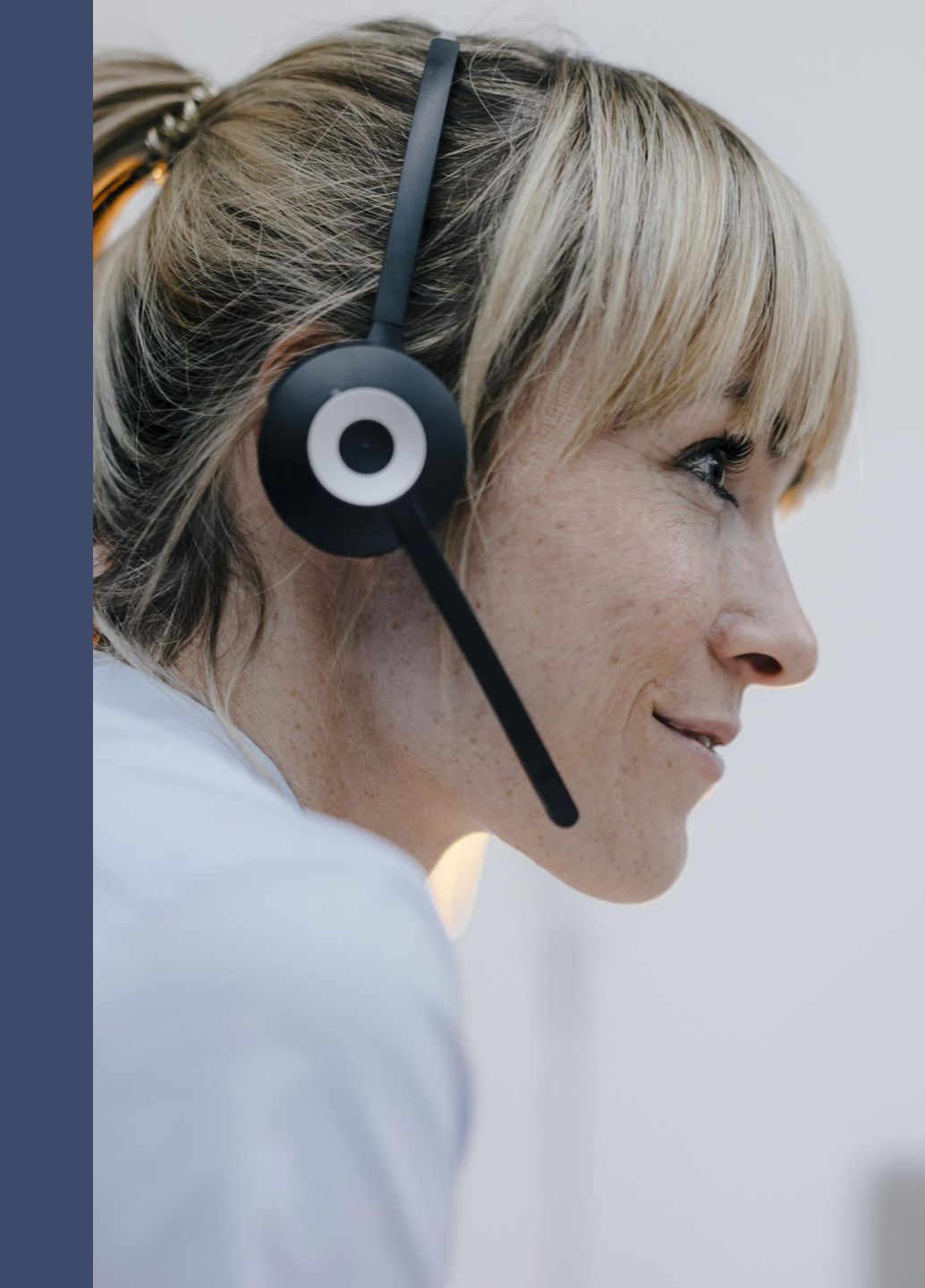

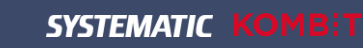

# Evaluering

https://da.surveymonkey.com/r/MBSL3C2

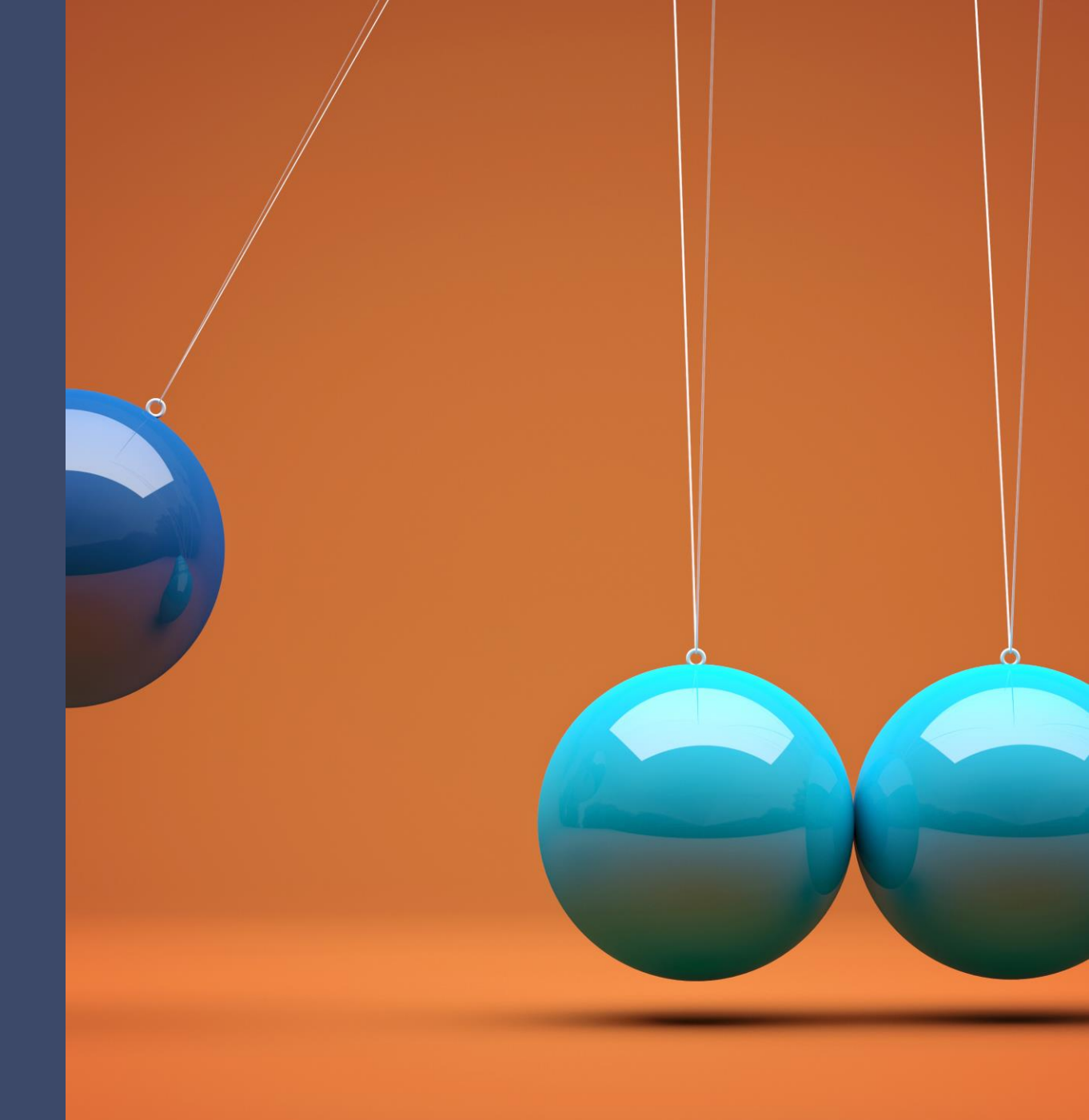

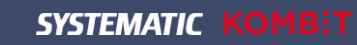

# Opsamling

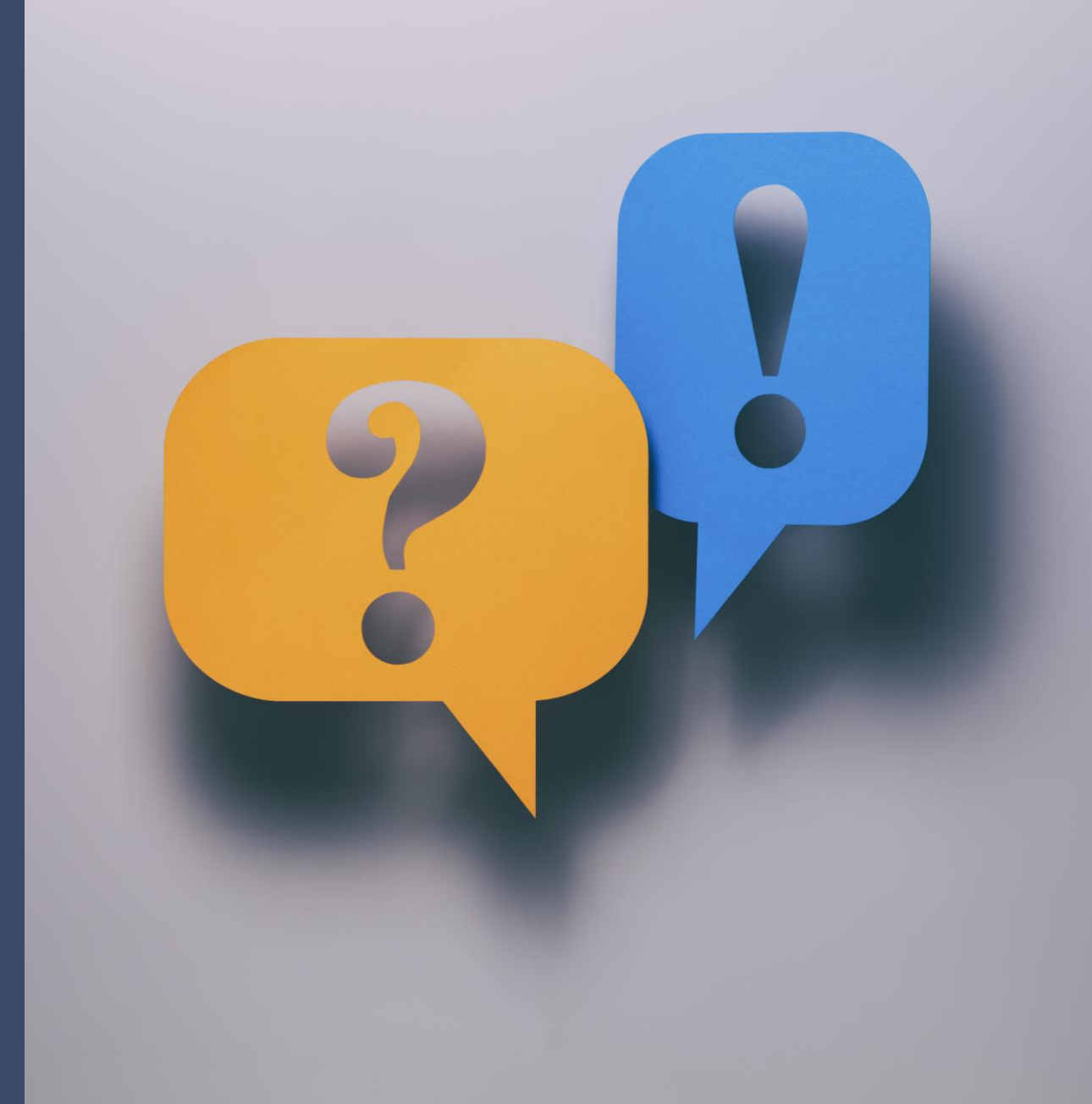

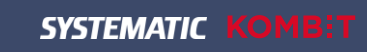

#### Opsamling

# Opsamling

Undervisningsmaterialet:

Undervisningsmaterialet findes på Share-Komm (Sygesikrings dokumentbibliotek): <u>https://share-komm.kombit.dk/P0159/Delte%20dokumenter/Forms/Uddannelse.aspx</u>

Undervisningsmaterialet består af følgende:

- ➢ Præsentation (slides)
- ≻ Opgavesæt
- ➤ Navigationssedler
- ➤ Quiz og breakout øvelser
- ➤ E-Læringsvideoer:
  - ➤ Guidet tur i Sygesikring principperne
  - Bestil Sundhedskort
  - ➢ Bestil gruppeskift
  - ➢ Bestil lægevalg
  - ➢ PLO hændelser − massetildeling
  - ➤ Håndter opgave
  - ➢ Filtrering på opgavelisten

Undervisningsmaterialerne leveres i redigerbare dokumenter, som kommunen kan vælge at tilpasse til kommunens egen brug og videredistribuere i egen organisation.

Ændres materialet ikke, behøver du ikke at overføre materialet til en kommuneskabelon.

OBS! Redigeres materialet - **SKAL** Systematic-logo fjernes fra materialet, så det er tydeligt, at materialet <u>ikke</u> er udarbejdet af Systematic. Systematic ikke kan stå inde for det ændrede materiale og vil derfor ikke være juridisk forpligtet i henhold til indholdet.

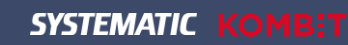

#### Opsamling

# Opsamling

Undervisningsmiljø:

Der er tilknyttet et undervisningsmiljø til kommunerne, som du kan bruge til at øve dig i og undervise dine egne brugere.

På Share-Komm (Sygesikrings dokumentbibliotek) kan du finde URL'en til undervisningsmiljøet samt login-oplysninger og undervisningsdata: <u>https://share-komm.kombit.dk/P0159/Delte%20dokumenter/Forms/Uddannelse.aspx</u>

OBS! Der er Frozen Zone på undervisningsmiljøet fra den 01.10.2023 til den 18.10.2023. Dette grundet undervisning i projektet af superbrugere.

OBS! Det er rigtig vigtigt, at du IKKE anvender det undervisningsmiljø, som du har arbejdet på i dag, da dette kun er tiltænkt superbrugeruddannelse og øvrig uddannelse i Sygesikringsprojektet – dvs. du **ikke** må logge på undervisningsmiljøet med den bruger, du har fået tildelt på dette kursus. **Konsekvensen** ved at anvende dette miljø er, at du forstyrrer undervisningen for de andre kommuner.

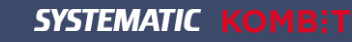

### Næste skridt!

#### Superbrugere:

- Hjemmetræning i sygesikringsløsningen
- Undervisning af egne slutbrugere (kollegaer)
- 1. level support ved go-live for slutbrugere

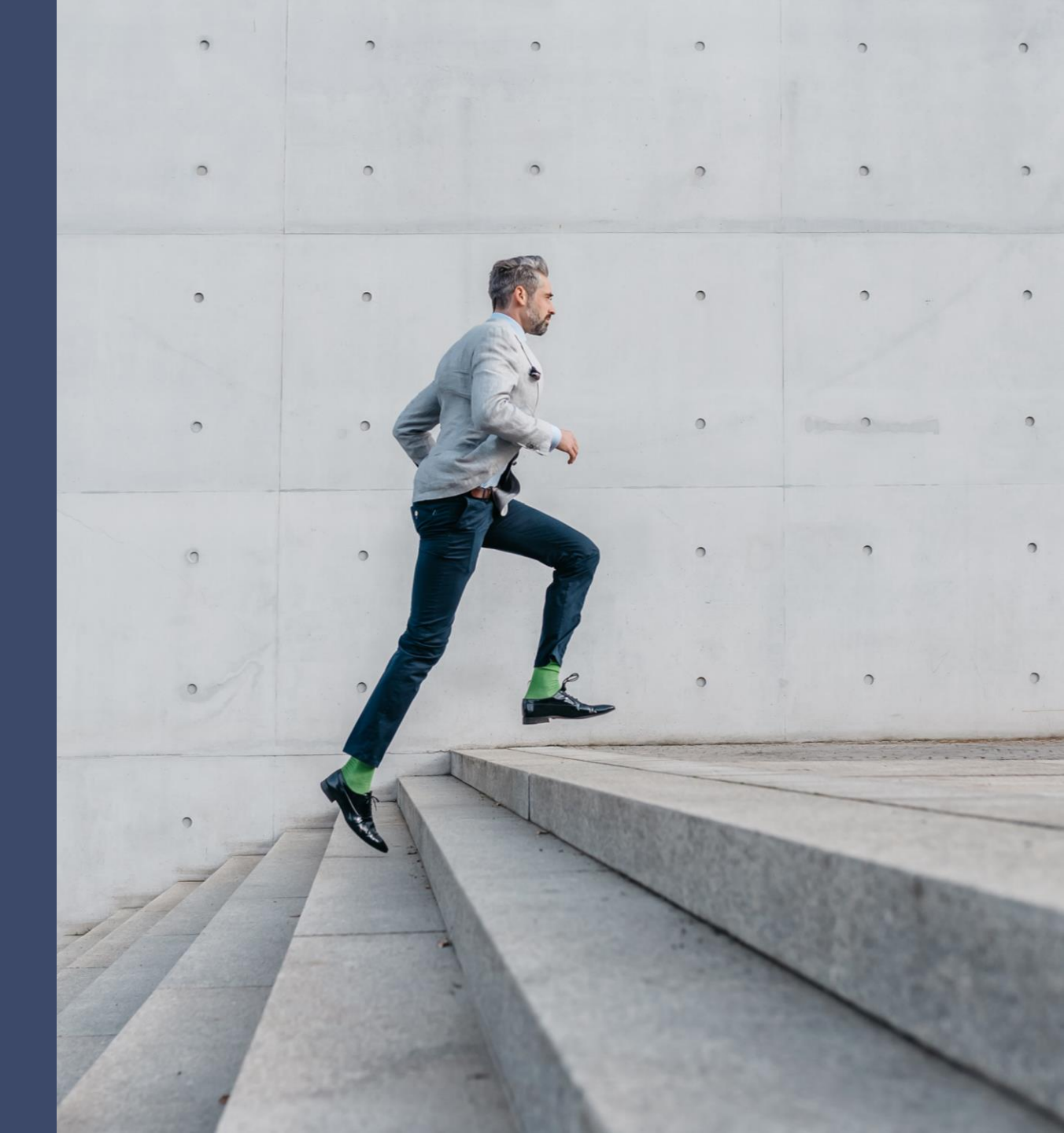

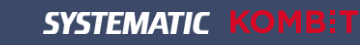

# Tak for i dag!

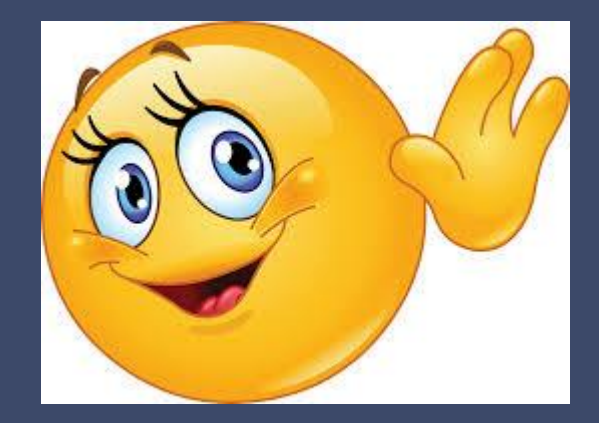

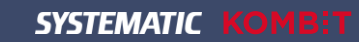